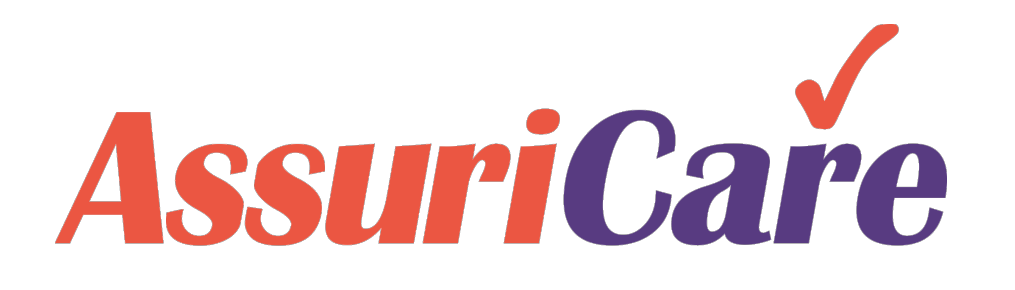

# CareWhen Training

**Billing Setup** 

AssuriCare Proprietary and Confidential

This training will provide an overview of the steps required to properly setup billing settings for a new agency within CareWhen.

When setting up a new Agency in CareWhen, a framework for Billing settings should be established early on, followed by a more thorough dive into options and settings specific to your Agency once the basics have been established.

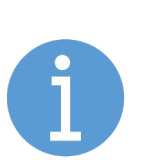

Note: As billing options vary from Agency to Agency, please refer to the CareWhen Product Guide for more specific breakdowns of each option when needed and contact your AssuriCare representative for help if necessary.

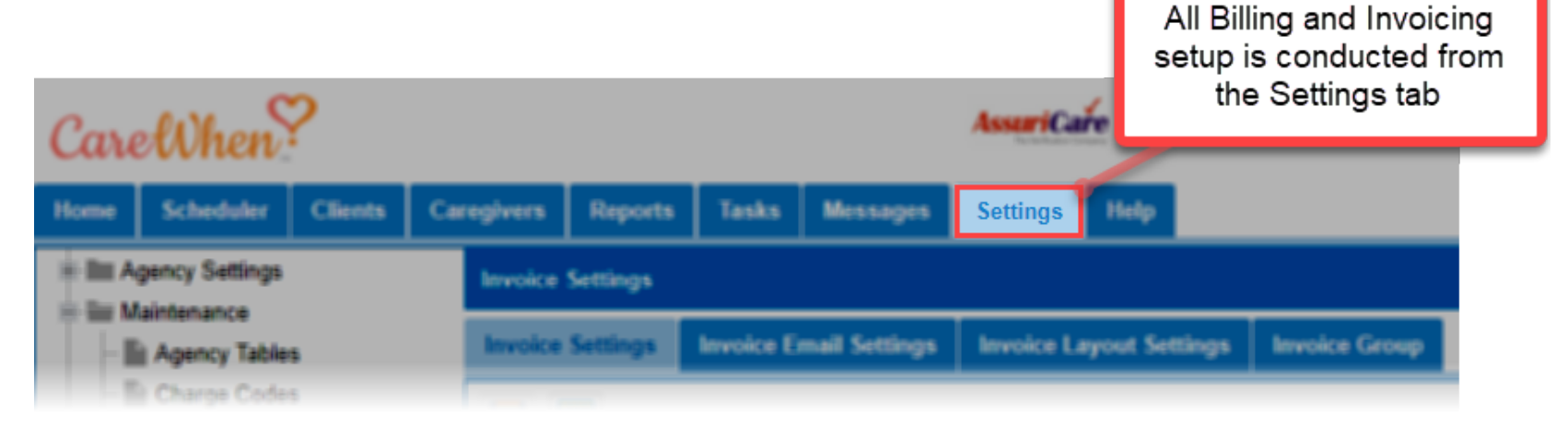

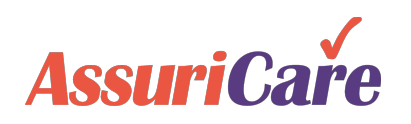

Setup of billing options within CareWhen involves touching on three primary settings areas. When establishing these settings, setup should occur in the following order:

**Charge Codes:** Used to create default rate templates specific to different types of care that will be required for billing. Custom charge codes may be set on a client level and an insurance company level.

**Payors:** Used to establish parties responsible for payment for a given set of services. Payors can include entities such as Medicaid, Private Insurers, and VA.

**Insurance Companies:** Used to add insurance providers that will display under Billing settings for each Client.

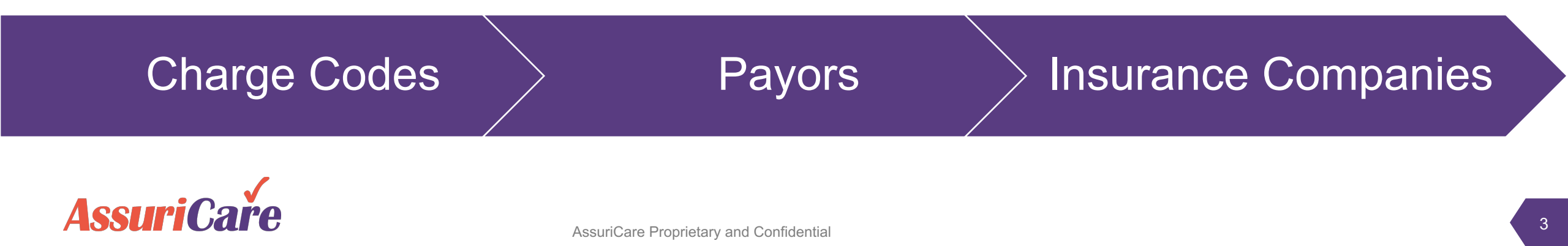

Understanding Charge Code Hierarchy

Charge Codes within CareWhen work in a hierarchy, beginning with default codes set in the previous page. If used, custom codes applied at both the individual client level (referred to as Fees) and insurance company levels will supersede the default codes.

### For Example...

- If services are rendered for a Client with custom charge codes, the custom charge codes would be used for billing.
- If a Client does not utilize custom charge codes, but their insurance company does, the insurance charge code would be used.

## **Default Charge Codes**

Insurance Custom Charge Codes

> Client Custom Charge Codes

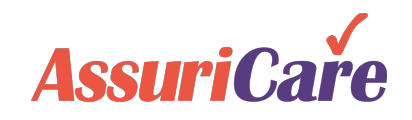

## Understanding Payors vs. Insurance Companies

As they function as the foundation of billing within the system, it is important to understand the relationship between Payors and Insurance Companies.

A Payor can be a single entity (such as an Insurance Company or Private Pay), or an umbrella group that houses multiple Insurance Company entries (such as "Miscellaneous Insurance" covering multiple companies).

If a Payor is a single Insurance Company, all required information for that company must be entered on the Payors tab and the Insurance Companies tab.

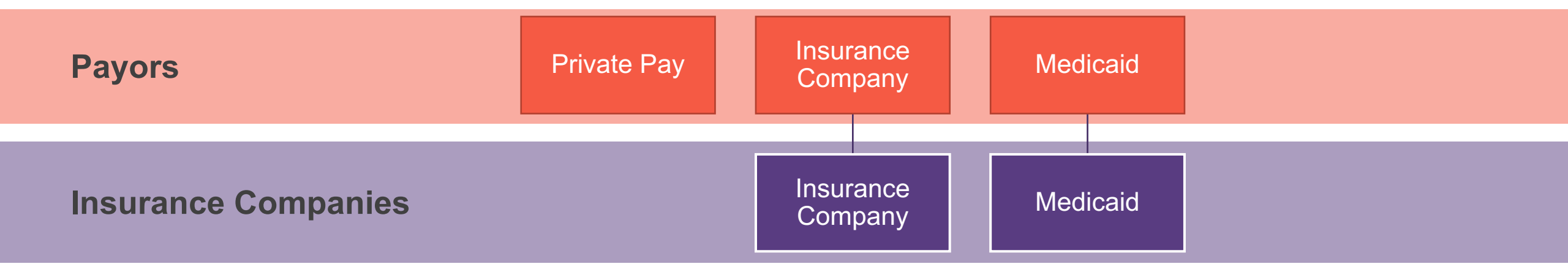

Advanced Tip: An umbrella Payor can be used to house multiple Insurance Companies for specific reporting purposes.

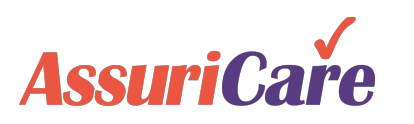

# Adding Charge Codes

Charge Codes are default rate templates that are grouped by Skill Types that function as the basis of all billing within CareWhen. Later in the setup process, custom charge codes can be added at both a client and insurance company level.

When filling in initial billing settings, the first step is to ensure that Agency charge codes have been added. These are setup from the Charge Code maintenance table under Settings.

#### For More Information

 The complete process of adding and editing Charge Codes is covered in the CareWhen Foundations training guide.

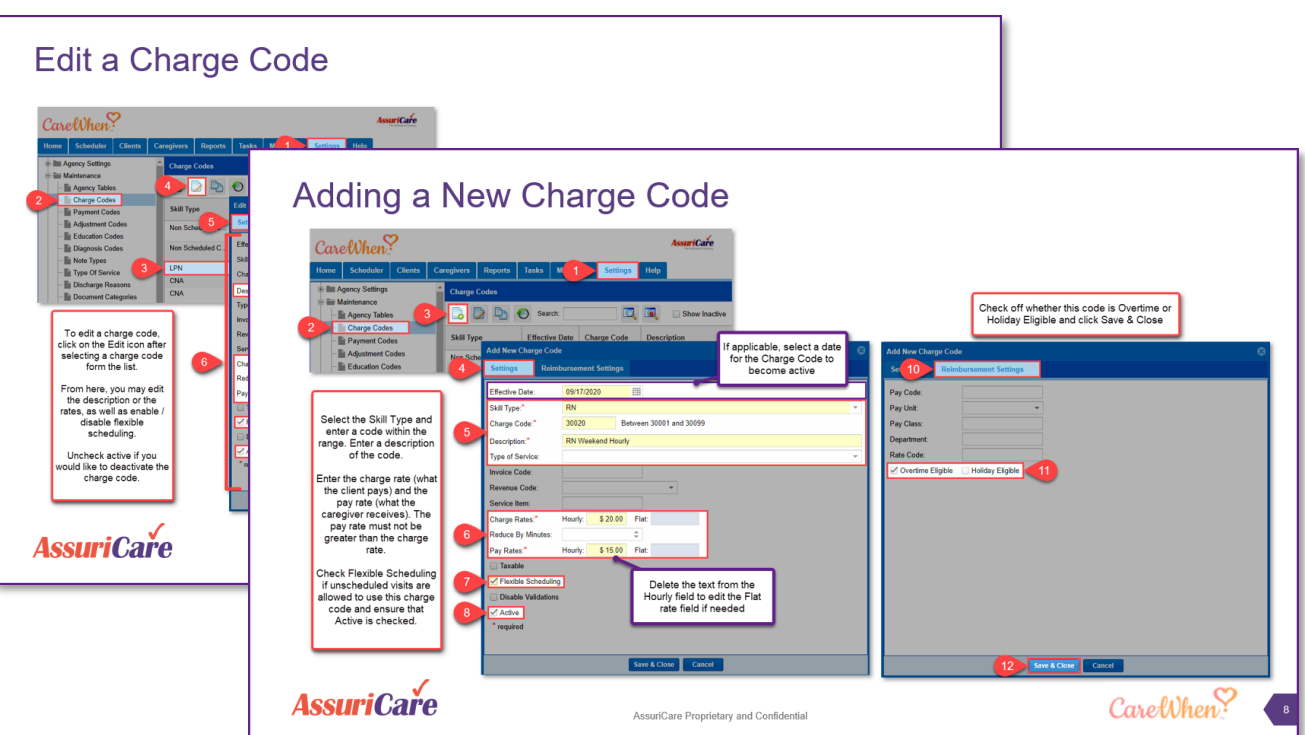

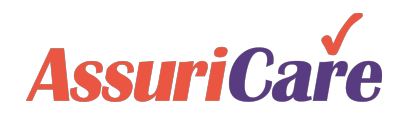

# Adding Payors

Payors in CareWhen represent responsible parties that will pay for a given set of services. These are added from the Payors tab found under Invoice Settings, where Agencies should add all sources that they expect to receive payments from.

#### Settings Scheduler Clients Caregivers Reports Tasks Me Help Home Private Pay is a default Agency Settings Payors Payor that will be pre-Maintenance added in CareWhen Search: Users & Roles Reminders Description Na... Provider ID Agency NPI Can Invoice xable Active Code Taxonomy... Client Services Private Pay **PVT** $\checkmark$ ClockWork/EVV 2 Virginia Medicaid MDC 123456789 444444321 555E00000Z $\checkmark$ Export Configurations 3 Medic 🚽 📷 Invoicina Add New Payor $\mathbf{O}$ 4 Medica Billing Settings EMC Settings Claim Settings Claim Layout 5 AARP Approval Settings Payor Info Auto Post Settings Invoice Settings **PVTI** 6 Payors Code: 8 Shady Approval Process Assured Medical Insurance Insurance Billing Description: Insurance Companies AMI Short Name:\* Revenue Codes Pavors must Provider ID: To add a Payor, select a new Code remain Active Agency NPI: in CareWhen (generally the next number in the to be used in count of Payors), a Description Taxonomy Code: future setup. containing the full name of the Alt Address: Use Default Payor, and a Short Name abbreviating the Description. Active is Can Invoice checked by Is Taxable default. Save your additions to add the Active Payor to the list. Save & Close Cancel Save

### For Example...

 Common examples of Payors are Private Pay, Medicaid, and Private Insurance.

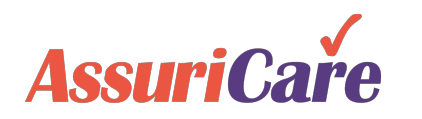

Adding Insurance Companies

The Insurance Companies area, found within the Insurance Billing tab, is used to input all managed care providers that the Agency will use for insurance billing purposes.

Note: As outlined previously, an Insurance Company can be the same as a Payor.

|   | CareWhen?                                          |                               |                          |                    |              | AssuriCai  | re<br>www.                          | Thursday, October 29, 2      | 2020, 12:11:05 PM |  |
|---|----------------------------------------------------|-------------------------------|--------------------------|--------------------|--------------|------------|-------------------------------------|------------------------------|-------------------|--|
|   | Home Scheduler Clients Ca                          | regivers Reports              | Tasks Me                 | s 1 Settings       | s Help       |            |                                     |                              |                   |  |
|   | Agency Settings                                    | Insurance Compar              | lies                     |                    |              |            |                                     |                              |                   |  |
|   | Users & Roles                                      | E D Searc                     | h:                       |                    |              |            |                                     | (                            | Show Inactive     |  |
|   | Reminders     Client Services                      | Short Name                    | New insurance            |                    | ľ            |            |                                     | 00                           | /e                |  |
|   | ClockWork/EVV                                      | ANI AMI                       | Insurance Info           | EMC Setting        | js Custom Cl | arge Codes | History                             |                              | ×                 |  |
|   |                                                    | MDC                           |                          |                    |              |            |                                     | 🗹 Active                     |                   |  |
| 2 | Insurance Billing                                  | NYL                           | Name:*                   | Assured Medical In | surance      |            |                                     |                              |                   |  |
| ٦ | Revenue Codes                                      |                               | Short Name:*<br>Address: | AMI                |              |            |                                     |                              |                   |  |
|   |                                                    |                               | Address 2:               |                    |              |            |                                     |                              |                   |  |
|   | To add an Insurance Com<br>Name and a Short Name a | npany, a full<br>abbreviation | City:<br>State/Pr:       |                    | ▼ Posta      | Code:      |                                     |                              |                   |  |
|   | are required. Additional o<br>settings can be adde | details and<br>d later.       | Phones 📘                 |                    |              |            | Tip: dbl-click line item to edit ph | one. Drag & Drop to reorder. |                   |  |
|   | Save your additions to                             | add an                        | Prior Na                 | ame M              | lumber       | Memo       |                                     |                              |                   |  |
|   | Insurance Company to                               | o the list.                   | No phones fo             | und.               |              |            |                                     |                              |                   |  |
|   |                                                    |                               | * required               |                    |              |            |                                     |                              |                   |  |
|   |                                                    |                               |                          |                    | Sav          | e Save & C | Cancel                              |                              |                   |  |

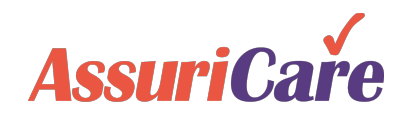

# Subscribers

Subscribers are set up on the Client record to assign the appropriate Payor to any visits created. They are set up in Client Settings from the Billing tab. Common examples of Subscribers are:

- Private Pay
- Private Insurance Company (pictured)
- Medicaid

Reference the Client examples in this training to learn about setup for each common Subscriber type.

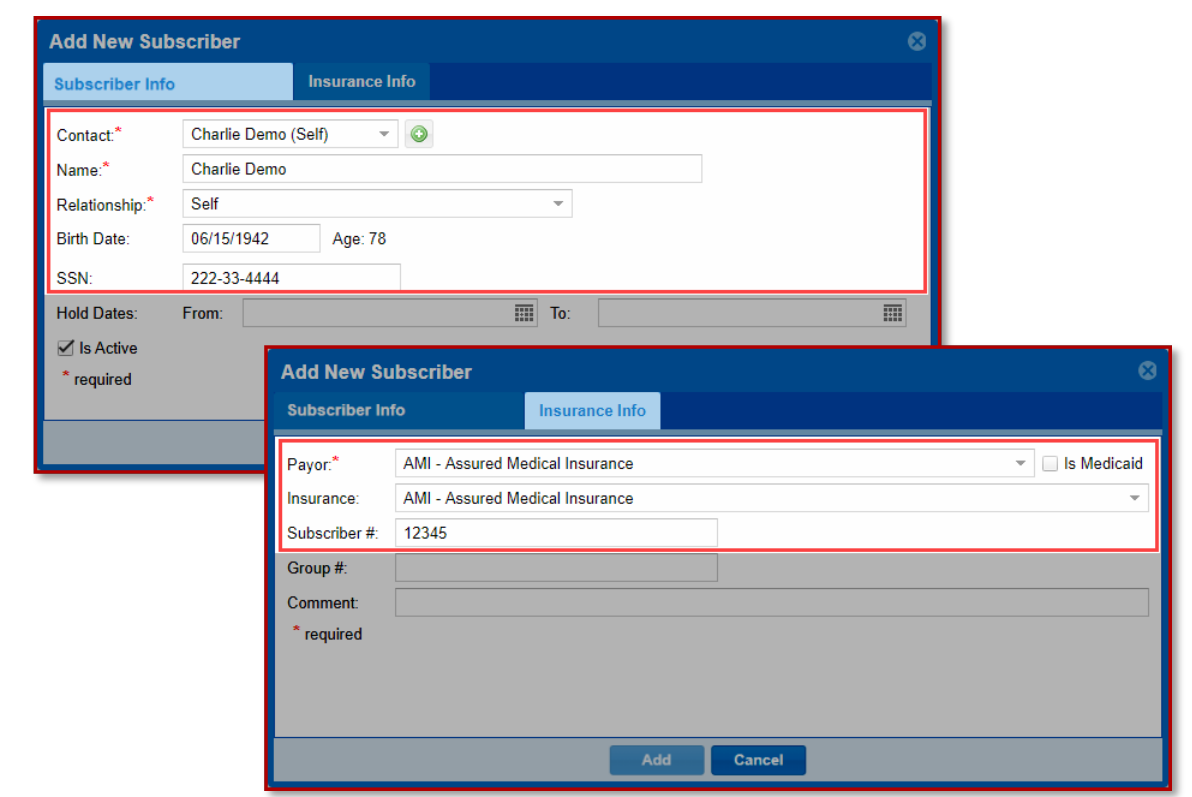

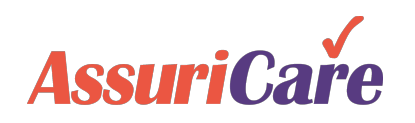

# Client Examples

The following pages will outline three client examples. For these examples, each client will utilize different billing methods within CareWhen.

The billing settings required to meet their billing needs will be outlined and discussed, as well as client-specific settings required to utilize the billing settings that have been established.

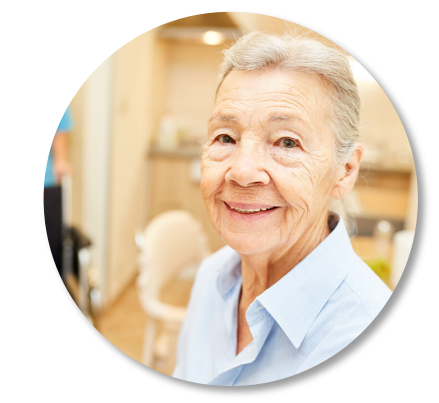

### Martha

Private Pay

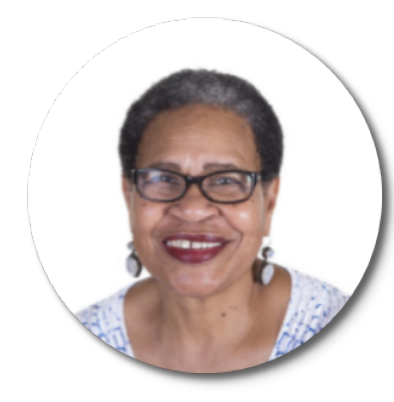

Katherine Medicaid

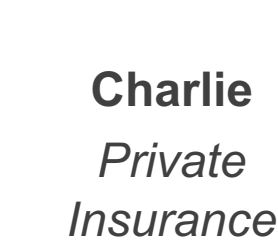

AssuriCare Proprietary and Confidential

# Martha – Private Pay

### Martha's CareWhen Billing Needs:

Martha will represent a common billing scenario within CareWhen. She will be receiving hourly services from a Home Health Aide and plans to pay for these services directly via the Private Pay option. Since she pays her caregiver more than the default rate, she will be using a custom charge code.

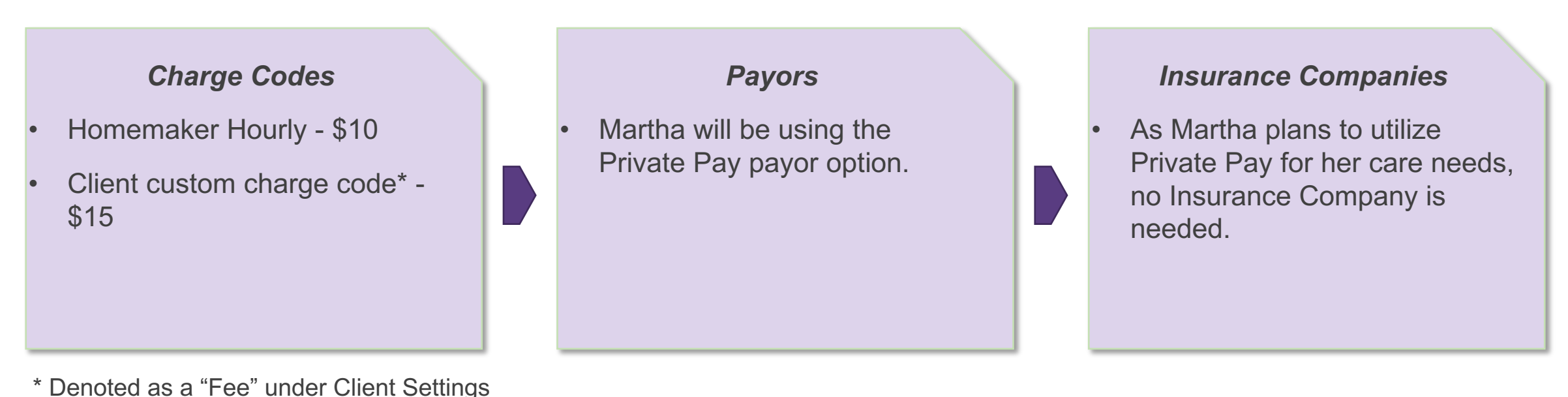

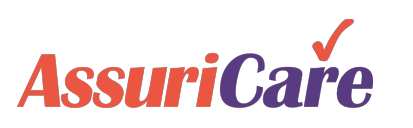

## Payors

### Insurance Companies

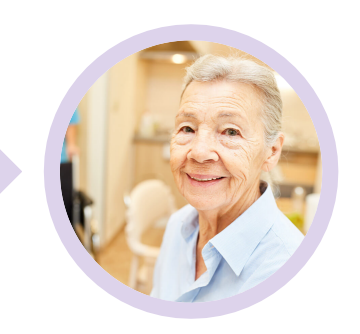

| - 📄 Agency Tables                                                                                                    |                      |                         | Search:                      |                              | 🔍 🗌 Show Inactive                     | E Flexible       | le Scheduling   |                 |                                                                        |                            |                                                |                    |                  |    |         |                  |                                       |        |
|----------------------------------------------------------------------------------------------------|----------------------|-------------------------|------------------------------|------------------------------|---------------------------------------|------------------|-----------------|-----------------|------------------------------------------------------------------------|----------------------------|------------------------------------------------|--------------------|------------------|----|---------|------------------|---------------------------------------|--------|
| Charge Codes                                                                                                    | 6                    | Skill Type              | Effective Dat                | e Charge Code                | Description                           | Type of<br>Servi | Invoice<br>Code | Revenue<br>Code |                                                                        | Charge Rate<br>Hourly      | Charge Rate<br>Flat                            | Pay Rate<br>Hourly | Pay Rate<br>Flat | RB | Taxable | Flexible<br>Sche | GL R<br>Expe                          | Acti   |
| Adjustment Cod     Diagnosis Code                                                                                                    | des<br>es<br>es      | Non Scheduler           | Martha's so<br>the Home      | ervices will t<br>maker Hour | be utilizing                          |                  |                 |                 | Edit Charge Co<br>Settings                                             | ode [36010]<br>Reimburseme | ent Settings                                   |                    |                  |    |         |                  | ⊗ ¦ge<br>i<br>ige                     | ~<br>~ |
| Wote Types     Wote Types     Wote Type Of Service     With the type Discharge Real     With the type Discharge Real     With the type Discharge Real | e<br>sons<br>egories | LPN<br>CNA<br>CNA       | code. Thi<br>code v          | s is a defau<br>within CareV | It charge<br>When.                    | SN<br>PC<br>AC   |                 | 571 - Home He   | Effective Date:<br>Skill Type:*                                        | HM                         | K                                              |                    |                  |    |         |                  | •                                     | *      |
| GL Codes                                                                                                    |                      | CNA                     |                              | 35011                        | CNA PC                                | PC               | 05120           | 571 - Home He   | Charge Code:<br>Description:*                                          | Hor                        | nemaker Hourly                                 |                    |                  |    |         |                  |                                       | ~      |
| Client Services                                                                                                    |                      | нмк                     |                              | 36010                        | Homemaker Hourly Personal Care Hourly | РС               | T1019           | 571 - Home He   | Invoice Code:<br>Revenue Code                                          | e: HM<br>S5'<br>e: 571     | к - Homemaker Ser<br>130<br>- Home Health Aide | vices              |                  |    |         |                  | · · · · · · · · · · · · · · · · · · · | ~      |
| Export Configuration     Invoicing     Insurance Billing                                                                                              | ons                  | СМР                     |                              | 37010                        | Companion Care Hourly                 | CC               | S5131           | 571 - Home Hea  | Service Item:<br>Charge Rates:                                         | * Hou                      | iy: \$ 10.00 F                                 | lat:               |                  |    |         |                  |                                       | ~      |
| + Assessments                                                                                                    |                      | Martha's H              | omemaker c                   | harge code                   | has simple requ                       | uireme           | nts:            | 7-              | Reduce By Mir<br>Pay Rates:*                                           | nutes: 0<br>Hour           | tly: \$ 0.00 F                                 | lat:               |                  |    |         |                  |                                       |        |
|                                                                                                    | A s                  | kill type, cl           | harge code v                 | alue, descr                  | iption, charge ar                     | nd pay           | / rates.        |                 | <ul> <li>Taxable</li> <li>Flexible Scl</li> <li>Disable Val</li> </ul> | heduling<br>lidations      |                                                |                    |                  |    |         |                  |                                       |        |
| A solution                                                                                                    |                      | y of these v<br>changed | vill be pre-lo<br>from Agenc | aded in Car<br>y to Agency   | eWhen, but the based on billing       | values<br>g need | s can be<br>ls. |                 | Active<br>* required                                                   |                            |                                                |                    |                  |    |         |                  |                                       |        |
|                                                                                                    | For                  | <sup>.</sup> Martha, n  | o changes                    | need to be                   | made to the de                        | fault v          | values.         |                 |                                                                        |                            | S                                              | ave & Close        | Cancel           |    |         |                  |                                       |        |

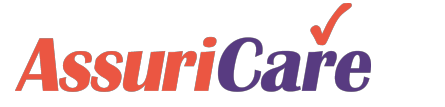

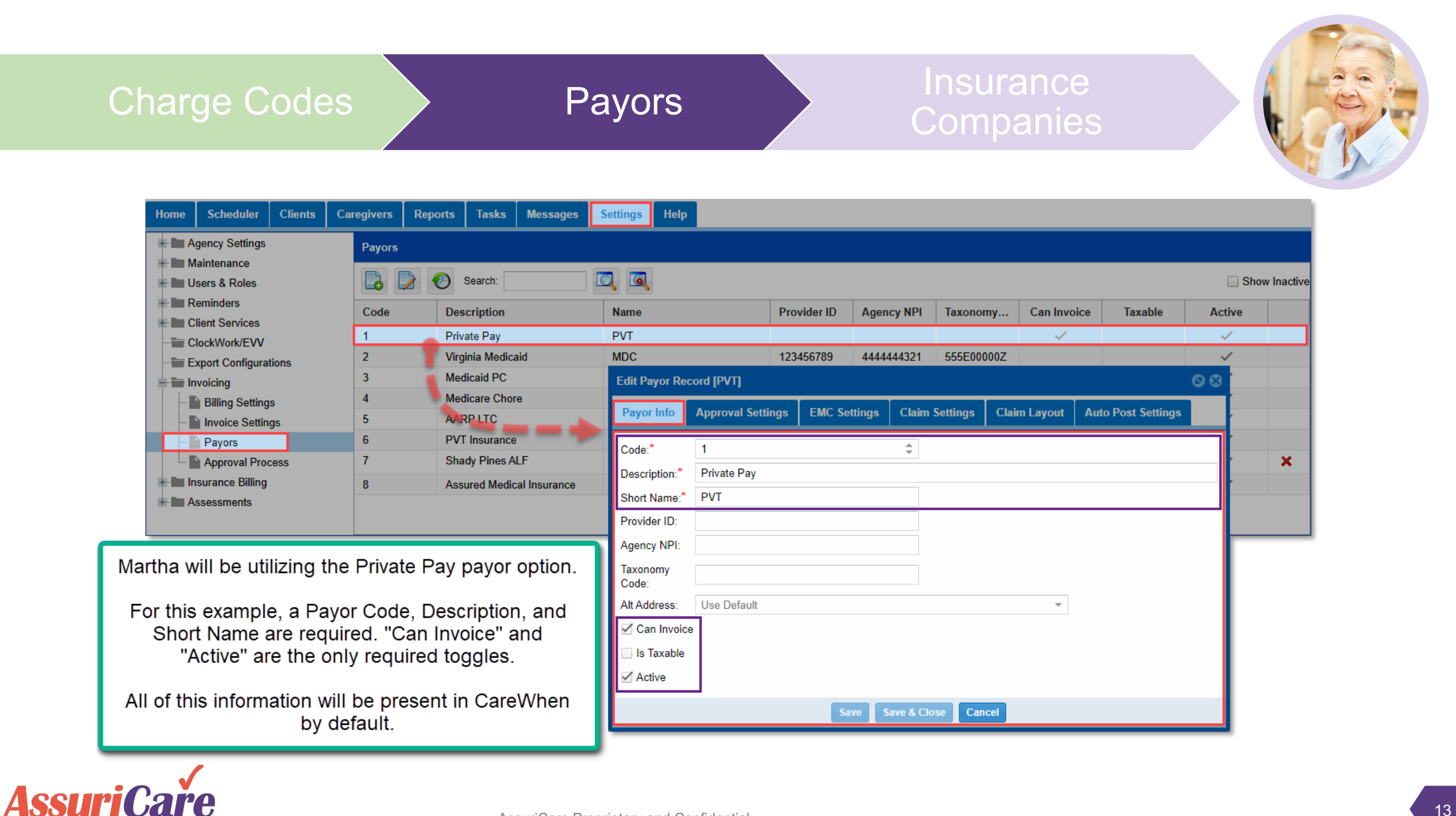

# Charge Codes Payors Insurance Companies

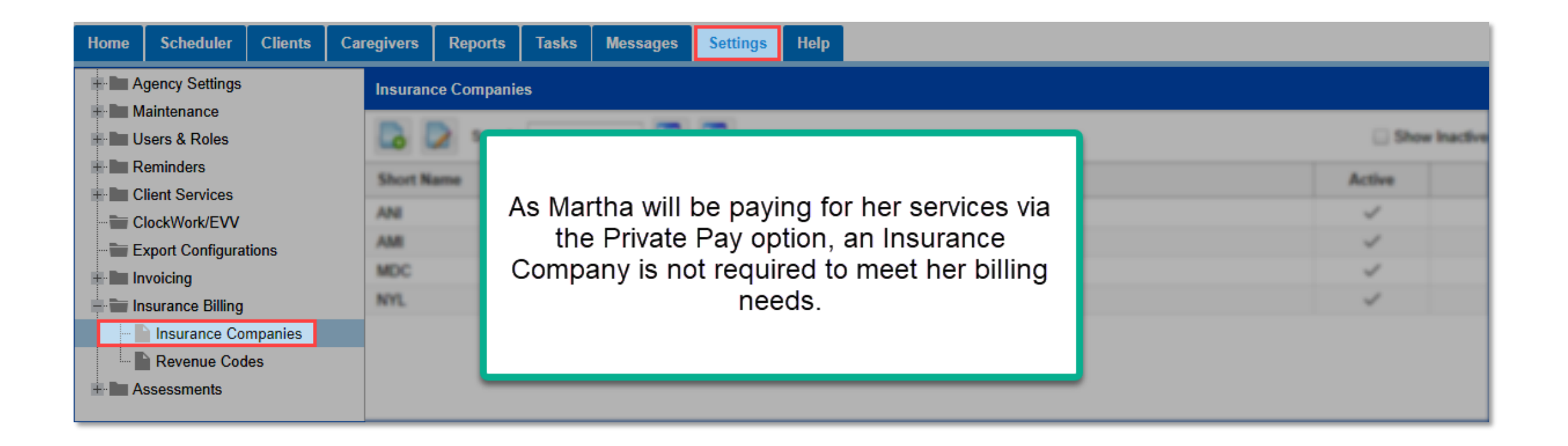

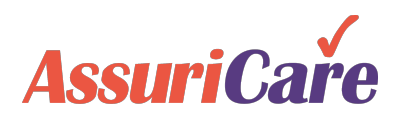

## Payors

### Insurance Companies

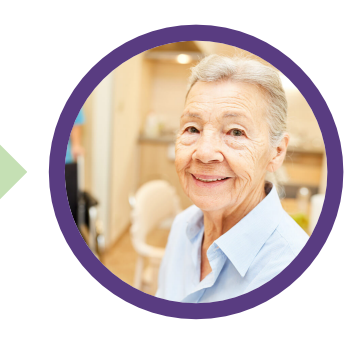

### **Martha's Client Settings – Fees**

Additional setup is required on a client-by-client basis to custom tailor Agency billing settings to their needs. First, let's setup Martha's previously mentioned custom charge code. Custom client charge codes are entered in as Fees from the Billing tab under Client Settings.

As mentioned in the hierarchy, the modifiers in a custom charge code will supersede the Agency's default code values.

**Assuri**Care

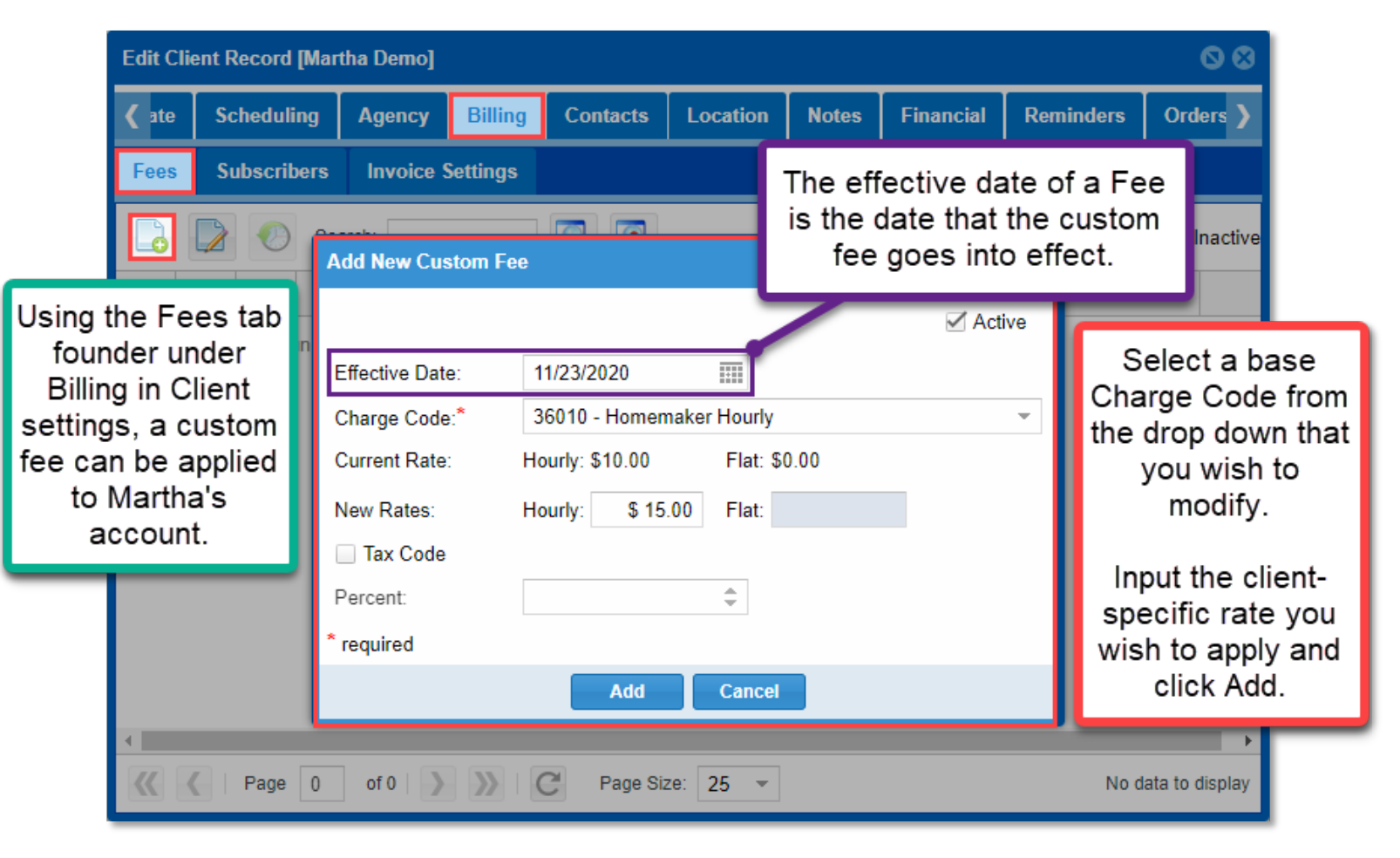

### **Martha's Client Settings – Subscribers**

The Subscribers tab under Billing is used to manage client-specific entities responsible for payments. These can be private pay individuals, Medicaid, or insurance companies.

Martha, utilizing private pay, will serve as the sole subscriber. Private Pay subscribers are added by default within CareWhen, so no changes are needed on this page.

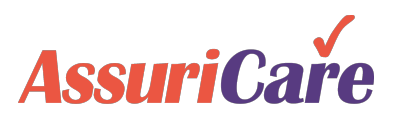

| Edit Client Record [Martha Demo]         |                  |                  |           |              | 00            |                                            |
|------------------------------------------|------------------|------------------|-----------|--------------|---------------|--------------------------------------------|
| <b>〈</b> ate Scheduling Agency Billing C | Contacts Loc     | ation Notes      | Financial | Reminders    | Orders >      |                                            |
| Fees Subscribers Invoice Settings        |                  |                  |           |              |               |                                            |
|                                          |                  |                  |           |              | ] Display All | Click the<br>expand icon                   |
| #. Name                                  | Relation         | Payor            | Insurance | Active       |               | to reveal                                  |
| 1 Martha Demo                            | Self             | 1 - Private      |           | $\checkmark$ |               | additional                                 |
|                                          |                  |                  |           |              |               | details for the<br>selected<br>Subscriber. |
| Subscriber 1 Detail                      |                  |                  |           |              |               |                                            |
| Subscriber Name: Martha Demo SSN: 111-   | -22-3333 Birth I | Date: 10/09/1946 |           |              |               |                                            |
| Payor: 1 - Private Pay                   |                  |                  |           |              |               |                                            |
| Insurance Co:                            |                  |                  |           |              |               |                                            |
| Subscriber Id: Group #:                  |                  |                  |           |              |               |                                            |
| Comment:                                 |                  |                  |           |              |               |                                            |
|                                          |                  |                  |           |              |               |                                            |

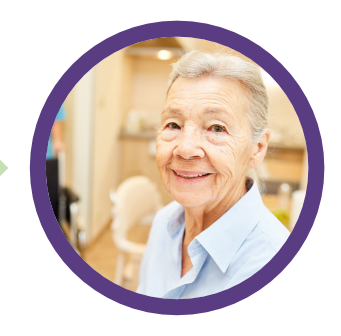

Payors

## Charge Codes Payors Insurance Companies

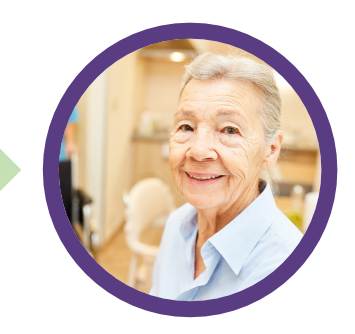

### **Martha's Client Settings – Invoice Settings**

For Martha's billing invoices, she would prefer to have invoices sent to her daughter, who will serve as her primary contact. This can be set from the Invoice Settings area within Client Settings.

| Edit Client Record [Mart      | ia Demo]                                 | 00                  | To set a responsible party designation, a                  |                                                  |  |  |  |  |
|-------------------------------|------------------------------------------|---------------------|------------------------------------------------------------|--------------------------------------------------|--|--|--|--|
| C Personal Private            | Scheduling Agency Billing Contacts Locat | ion Notes Fina      | Financial Re for the Client via the Contact type must be s |                                                  |  |  |  |  |
| Fees Subscribers              | Invoice Settings                         |                     | Without a Responsible Party set for inv                    |                                                  |  |  |  |  |
| Responsible Party:            | Allison Demo                             |                     | settings, the Client will be sent the invoice by           |                                                  |  |  |  |  |
|                               | Email:                                   | default.            |                                                            |                                                  |  |  |  |  |
| Email Invoice:                |                                          | d New Contact       |                                                            | 0                                                |  |  |  |  |
| Suppress Invoice<br>Printing: |                                          | (ne:* Respons       | ible Party                                                 | Relationship: Daughter                           |  |  |  |  |
| Invoice Comment:              | Fi                                       | rst Name:* Allison  | loto i uniy                                                | Middle: Last: Demo Suffix:                       |  |  |  |  |
| Invoice Group:                | · · · · ·                                |                     | OR                                                         |                                                  |  |  |  |  |
| required 📠 read only          | C1                                       | impany.*            |                                                            | Gender: Nist Applicable *                        |  |  |  |  |
|                               | Save Save & Close Cancel                 | NOTESE: 100 Silts A | twe .                                                      | Address 2                                        |  |  |  |  |
|                               |                                          | will best@an        | uil com                                                    | State/Pr/ Massachusetts - Postal Code 02451-0703 |  |  |  |  |
|                               |                                          | ummarit             |                                                            |                                                  |  |  |  |  |
|                               |                                          |                     |                                                            |                                                  |  |  |  |  |

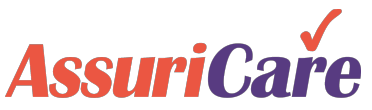

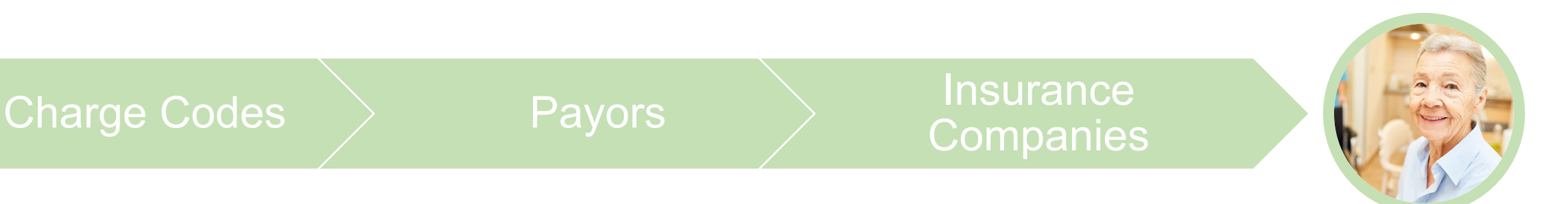

### Martha's Summary

The CareWhen settings needed to accommodate Martha have been set accordingly and she is ready to begin paying for services. To accomplish this, we:

- Identified the correct charge code for Martha's care needs.
- Confirmed that Private Pay was available as a "payor".
- Established a custom charge code (Fee) for Martha's home care by modifying the rate applicable to the default charge code.
- Added her daughter as a Responsible Party for invoicing purposes.

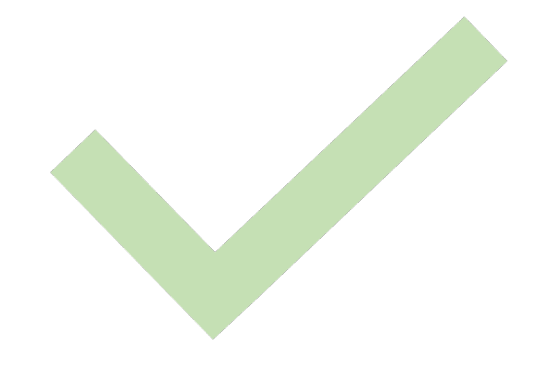

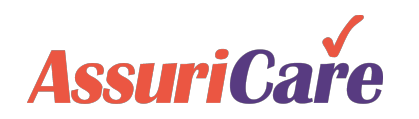

# Charlie – Private Insurance

### Charlie's CareWhen Billing Needs:

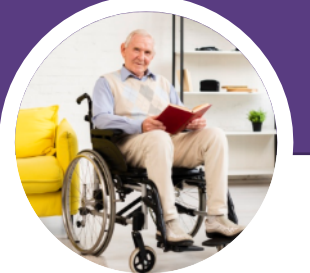

Charlie will be receiving personal care and paying for services with his private insurance. His insurance company has provided a billing companion guide that will be used to fill in their billing information.

Charlie's insurance company will reimburse up to 40 hours of personal care for Charlie each week. Anything above 40 hours Charlie will pay for directly. The initial 40 hours / week will be pre-authorized in CareWhen via the Preauths functionality.

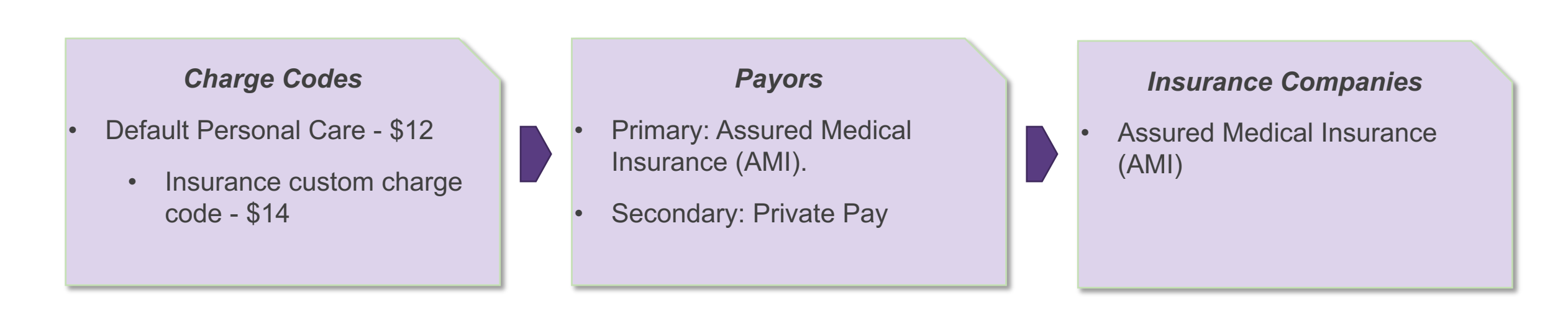

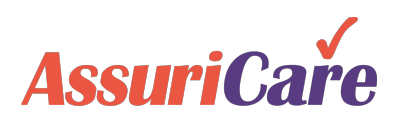

## Payors

### Insurance Companies

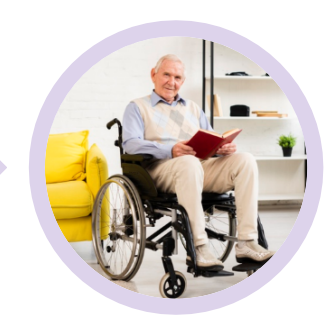

Charlie will be using the default Personal Care Hourly charge code. No changes are required to enable the code for Charlie's services.

Non 3

Non 5

LPN

CNA

CNA

*Note:* Revenue Codes relating to Institutional Billing, primarily involving Hospitals and Skilled Nursing Facilities, can be accommodated by the "Revenue Code" field within charge code setup.

A revenue code in CareWhen can be used to map revenue codes with charge codes.

AssuriCare

- Type of Service designations for a charge code are used when a payor plans to pre-authorize services for a client. These are controlled from the Type of Service settings table, and preauths are set up within Client settings..

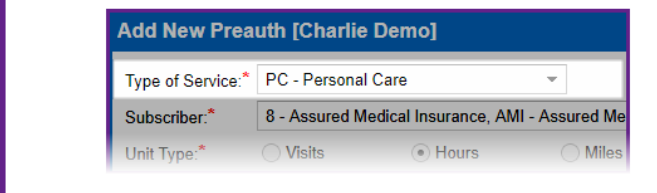

- An Invoice Code is required in order to bill Private Insurance or Medicaid.

| нмк | 36010 | Homemaker Hourly      | НМК | S5130 |
|-----|-------|-----------------------|-----|-------|
| НМК | 36011 | Personal Care Hourly  | PC  | T1019 |
| CMP | 37010 | Companion Care Hourly | CC  | S5131 |

| Edit Charge Code [360 | 911] &                |
|-----------------------|-----------------------|
| Settings Reimbur      | sement Settings       |
| Effective Date:       | m                     |
| Skill Type:*          | HMK -                 |
| Charge Code:*         | 36011                 |
| Description:*         | Personal Care Hourly  |
| Type of Service:      | PC - Personal Care 🔹  |
| Invoice Code:         | T1019                 |
| Revenue Code:         |                       |
| Service Item:         |                       |
| Charge Rates:*        | Hourly: \$12.00 Flat: |
| Reduce By Minutes:    | 0 \$                  |
| Pay Rates:*           | Hourly: \$ 0.00 Flat: |
| Taxable               |                       |
| Flexible Scheduling   |                       |
| Disable Validations   |                       |
| Active                |                       |
| * required            |                       |
|                       |                       |
|                       | Save & Close Cancel   |

## Payors

### Insurance Companies

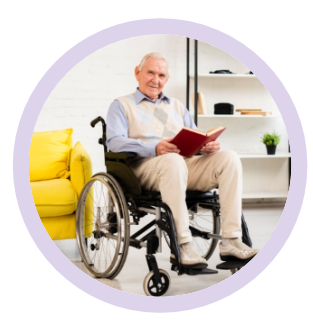

Charlie's private insurance company is called Assured Medical Insurance (AMI). They have provided a billing guide outlining several details that must now be setup at the Payor level.

| Home Scheduler Clients Ca                                                                   | regivers Reports                                                                     | Tasks Messa                   | s Settings Help                                                                            |                                                                                          |                                                                                                    |
|---------------------------------------------------------------------------------------------|--------------------------------------------------------------------------------------|-------------------------------|--------------------------------------------------------------------------------------------|------------------------------------------------------------------------------------------|----------------------------------------------------------------------------------------------------|
| From the Payors                                                                             | Payors                                                                               | Ad                            | lew Payor                                                                                  |                                                                                          | 00                                                                                                 |
| area, click on the                                                                          | 📘 📄 📀 se                                                                             | earch:                        | Info Approval Settings EMC Sett                                                            | ings Claim Settings                                                                      | Claim Layout Auto Post Settings                                                                    |
| <ul> <li>Add icon to begin</li> <li>setup of Assured</li> <li>Medical Insurance.</li> </ul> | Co Description                                                                       | Co<br>De<br>Sh                | etion:* 8 Ption:* Assured Medical Insurance Name:* AMI                                     | ÷                                                                                        |                                                                                                    |
| Invoicing<br>Billing Settings<br>Payors<br>Approval Process                                 | 2 Martinet<br>8 Martinet Ca<br>2 Antifrication<br>8 Part Annual<br>7 Martinet Annual | Pro<br>Ag<br>Tax<br>Co<br>Alt | er ID:<br>/ NPI: 9876543210<br>pmy 251E000000X<br>dress: Use Default<br>n Invoice          |                                                                                          | Input the Agency NPI<br>and, if applicable, the<br>Payor Taxonomy Code<br>Note: If the Agency does |
|                                                                                             |                                                                                      |                               | axable Can Invoice<br>to Private Pa<br>and should<br>checked fo<br>based pay<br>private ir | pertains only<br>ay scenarios<br>l remain un-<br>or a claims-<br>or such as<br>nsurance. | not have an NPI, input<br>your agencies Provider<br>ID instead.                                    |

## Payors

### Insurance Companies

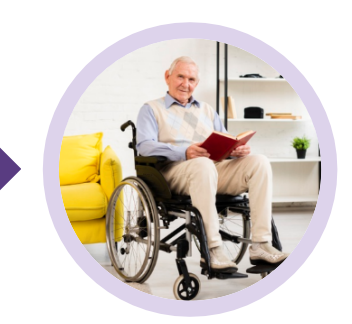

As Assured Medical Insurance will function as both the Payor and Insurance Company, it must now be added to the Insurance Companies area.

| Home                                                                                                    | Scheduler                                  | Clients                                                                        | Car | egivers | Reports     | Tasks | Messages                                                             | Settings                                                                                | New insu                                                          | Irance     | e            |               |                                  |       | <b>P (3</b> ) |
|----------------------------------------------------------------------------------------------------|--------------------------------------------|--------------------------------------------------------------------------------|-----|---------|-------------|-------|----------------------------------------------------------------------|-----------------------------------------------------------------------------------------|-------------------------------------------------------------------|------------|--------------|---------------|----------------------------------|-------|---------------|
|                                                                                                    | aency Settinas                             |                                                                                |     | Insuran | ce Companie |       |                                                                      |                                                                                         | Insurance                                                         | Info       | EMC Settings | Custom Charge | All basic contact information fo | r AMI |               |
| From the Insurance<br>Companies area,<br>click on the Add<br>icon to begin setup<br>of Assured Medical<br>Insurance. |                                            | Insurance Companies           Image: Search search search           Short Name |     |         | Name        |       | Name:*<br>Short Name<br>Address:<br>Address 2:<br>City:<br>State/Pr: | A<br>e:* A<br>10<br>W                                                                   | ssured Medical In<br>MI<br>00 5th Ave<br>Valtham<br>1assachusetts | v Postal ( |              |               |                                  |       |               |
|                                                                                                    | Isurance Billing Insurance Cor Revenue Cod | npanies<br>es                                                                  |     | -       |             |       | Phones<br>Prior                                                      | Phones     Tip: dbl-click line item to edit phone. Drag       Prior     Name     Number |                                                                   |            |              |               |                                  |       |               |
| ÷ • A                                                                                                    | ssessments                                 |                                                                                |     |         |             |       |                                                                      |                                                                                         | 1                                                                 | 27 W       | /ork (       | 555) 777-8888 |                                  |       | ×             |
|                                                                                                    |                                            |                                                                                |     |         |             |       |                                                                      |                                                                                         | * required                                                        |            |              |               |                                  |       |               |
|                                                                                                    |                                            |                                                                                |     |         |             |       |                                                                      |                                                                                         |                                                                   |            |              | Save          | Save & Close Cancel              |       |               |

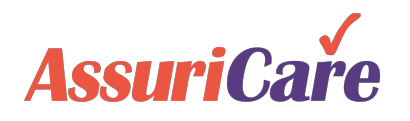

## Payors

### Insurance Companies

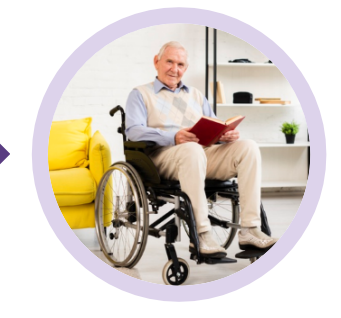

AMI has supplied a custom rate for the Personal Care Hourly charge code.

This custom rate will be added that the Insurance Company level and will apply to all use instances of this charge code.

| lew insura                                                 | nce   |             |             |                 |         |           |              |       |             | 00     |         |
|------------------------------------------------------------|-------|-------------|-------------|-----------------|---------|-----------|--------------|-------|-------------|--------|---------|
| Insurance Inf                                              | fo EN | IC Settings | Custor      | n Charge Codes  | Histor  | У         |              |       |             |        |         |
|                                                            | 🕗 s   | earch:      |             |                 |         |           |              |       |             |        |         |
| Effective                                                  | Charg | e C Bi      | lling C     | Hourly Rate     | Flat    | Rate      | New Hourly R | New   | V Flat Rate |        |         |
| 11/03/2020                                                 | 36011 |             | 040112      | @43.00          |         | 60.00     | @4.4.00      |       | \$0.00      | ×      |         |
|                                                            |       | Edit Cha    | rge Code [3 | 36011]          |         |           |              | 8     |             |        |         |
|                                                            |       | Effective   | Date:       | 11/03/2020      |         |           |              | - 1   |             |        |         |
| Effective Date:<br>Charge Code:*<br>Billing Code:          |       |             | Code:*      | 36011 - Persona | Care Ho | ourly     |              | -     |             |        | Ľ       |
| Charge Code:<br>Billing Code:                              |       |             | ode:        | T1019           |         |           |              |       | Per th      | e insi | urance  |
|                                                            |       | Modifer     | 1:          | U3              |         |           |              |       | compa       | any's  | billing |
| Charge Code:*<br>Billing Code:<br>Modifer 1:<br>Modifer 2: |       |             |             |                 |         |           | guid         | de, m | ake         |        |         |
|                                                            |       | Modifer     | 3:          |                 |         |           |              |       | chan        | ges t  | o the   |
|                                                            |       | Revenue     | e Code:     |                 |         |           | r            |       | billing     | code   | , add a |
|                                                            |       | Standard    | d Rates:    | Hourly: \$12.00 | Fla     | t: \$0.00 |              |       | mo          | difier | , or    |
|                                                            |       | New Rat     | es:         | Hourly: \$ 14.0 | 0 Fla   | t:        |              |       | chang       |        | rates   |
|                                                            |       | * required  | ł           |                 |         |           |              | - 1   |             | ieeae  | a.      |
|                                                            |       |             |             | Save & Close    | Ca      | ancel     |              |       |             |        |         |
|                                                            |       |             |             |                 |         |           |              |       |             |        |         |
|                                                            |       |             |             |                 |         |           |              |       |             |        |         |

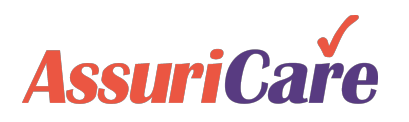

# Charge Codes Payors Insurance Companies

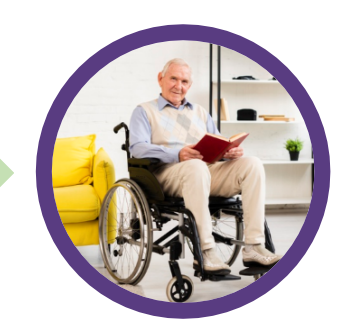

### **Charlie's Client Settings – Fees**

Charlie will not be utilizing a Client custom charge code. His personal care will be billed using the default code that was previously modified at the Insurance Company level. As such, no custom Fees are required from the Fees tab.

| Edit Client Record [Charlie Demo]                 |                                                                                                    |   |        |     |      |      |           |            |        |        |  |  |
|---------------------------------------------------|----------------------------------------------------------------------------------------------------|---|--------|-----|------|------|-----------|------------|--------|--------|--|--|
| K P                                               | Personal         Private         Scheduling         Agency         Billing         Contacts         Location         Notes         Financial         > |   |        |     |      |      |           |            |        |        |  |  |
| Fees         Subscribers         Invoice Settings |                                                                                                    |   |        |     |      |      |           |            |        |        |  |  |
|                                                   | Show Inactive                                                                                                    |   |        |     |      |      |           |            |        |        |  |  |
| E                                                 | С                                                                                                    | D | Hourly | Rat | Flat | Rate | New Hourl | . New Flat | ercent | Active |  |  |
| No cu                                             | No custom fees found.                                                                                                    |   |        |     |      |      |           |            |        |        |  |  |
| •                                                 |                                                                                                    |   |        |     |      |      |           |            |        |        |  |  |
|                                                   | Image     0     of 0     Image     Page     Size:     25     Image     No data to display                                                              |   |        |     |      |      |           |            |        |        |  |  |

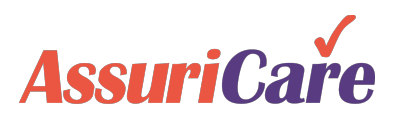

## Payors

### Insurance Companies

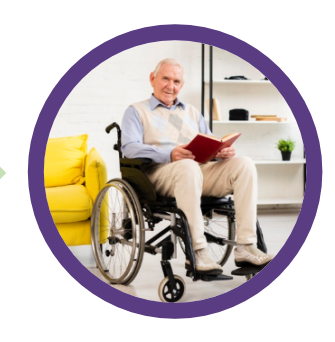

### **Charlie's Client Settings – Subscribers**

Charge Codes

Charlie's insurance company must be added as a Subscriber under the Subscribers tab within his client settings. Charlie occasionally elects to receive additional personal care that extends beyond the preauthorized time allowed by his insurance; in those instances, he will use the Private Pay subscriber.

|                                                                                                    |                         | Add New Subscriber                                                                                                    |                                                                                                    | Charlie's private insurance                              |  |  |  |
|----------------------------------------------------------------------------------------------------|-------------------------|----------------------------------------------------------------------------------------------------|----------------------------------------------------------------------------------------------------|----------------------------------------------------------|--|--|--|
| Edit Client Record [Charlie Demo]                                                                                                    | 00                      | Subscriber Info                                                                                                    | Insurance Info                                                                                                    | company must be added as a                               |  |  |  |
| Personal Private Scheduling Agency Billing Contacts L                                                                                      | ocation Notes Financial | Contact:* Charlie Dem<br>Name:* Charlie Dem                                                                                     | no (Self) 🔹 🔕                                                                                                    | Subscriber before proper billing can be begin.           |  |  |  |
| Fees Subscribers Invoice Settings                                                                                                    |                         | Relationship:* Self<br>Birth Date: 06/15/1942                                                                                   |                                                                                                    | Charlie's personal information                           |  |  |  |
|                                                                                                    | Display All             | SSN: 222-33-4444                                                                                                    | 4                                                                                                    | serves as the general<br>information for the subscriber, |  |  |  |
| #. Name Relation Payor In                                                                                                    | nsurance Active         | Hold Dates: From:                                                                                                    | To:                                                                                                    | and AMI is used as both Payor                            |  |  |  |
| 2 Charlie Demo Self 1 - Private Pay                                                                                                    | ✓ X                     | ✓ Is Active * required                                                                                                    | Add New Subscriber                                                                                                    | and Insurance from the<br>Insurance Info tab.            |  |  |  |
| · · · · · · · · · · · · · · · · · · ·                                                                                                    |                         |                                                                                                    |                                                                                                    |                                                          |  |  |  |
|                                                                                                    |                         |                                                                                                    | Subscriber Info Insurance Info                                                                                                    |                                                          |  |  |  |
| Note: Private Pay is added as a subscriber by                                                                                              |                         |                                                                                                    | Subscriber Info         Insurance Info           Payor:*         AMI - Assured Medical Insurance                                                                                                    | → Is Medicaid                                            |  |  |  |
| Note: Private Pay is added as a subscriber by<br>default to new Clients. This may be deleted<br>from this list by clicking the "X" button  |                         | lf annliachla, an                                                                                                    | Subscriber Info         Insurance Info           Payor.*         AMI - Assured Medical Insurance           Insurance:         AMI - Assured Medical Insurance                                                                           | ▼ Is Medicaid                                            |  |  |  |
| Note: Private Pay is added as a subscriber by<br>default to new Clients. This may be deleted<br>from this list by clicking the "X" button. |                         | If applicable, an                                                                                                    | Subscriber Info         Insurance Info           Payor:*         AMI - Assured Medical Insurance           Insurance:         AMI - Assured Medical Insurance           Subscriber #:         12345                                     | ✓ 🗔 Is Medicaid<br>✓                                     |  |  |  |
| Note: Private Pay is added as a subscriber by<br>default to new Clients. This may be deleted<br>from this list by clicking the "X" button. |                         | If applicable, an insurance group                                                                                               | Subscriber Info         Insurance Info           Payor:*         AMI - Assured Medical Insurance           Insurance:         AMI - Assured Medical Insurance           Subscriber #:         12345           Group #:                  | ✓ ☐ Is Medicaid<br>✓                                     |  |  |  |
| Note: Private Pay is added as a subscriber by<br>default to new Clients. This may be deleted<br>from this list by clicking the "X" button. |                         | If applicable, an<br>insurance group<br>number can be<br>entered in at this                                                     | Subscriber Info         Insurance Info           Payor:*         AMI - Assured Medical Insurance           Insurance:         AMI - Assured Medical Insurance           Subscriber #:         12345           Group #:         Comment: | ✓ Is Medicaid<br>✓                                       |  |  |  |
| Note: Private Pay is added as a subscriber by<br>default to new Clients. This may be deleted<br>from this list by clicking the "X" button. |                         | If applicable, an<br>insurance group<br>number can be<br>entered in at this<br>evel in addition to                              | Subscriber Info     Insurance Info       Payor:*     AMI - Assured Medical Insurance       Insurance:     AMI - Assured Medical Insurance       Subscriber #:     12345       Group #:                                                  | ✓ Is Medicaid<br>✓                                       |  |  |  |
| Note: Private Pay is added as a subscriber by<br>default to new Clients. This may be deleted<br>from this list by clicking the "X" button. |                         | If applicable, an<br>insurance group<br>number can be<br>entered in at this<br>evel in addition to<br>the subscriber            | Subscriber Info     Insurance Info       Payor:*     AMI - Assured Medical Insurance       Insurance:     AMI - Assured Medical Insurance       Subscriber #:     12345       Group #:     Comment:       * required                    | Is Medicaid                                              |  |  |  |
| Note: Private Pay is added as a subscriber by<br>default to new Clients. This may be deleted<br>from this list by clicking the "X" button. |                         | If applicable, an<br>insurance group<br>number can be<br>entered in at this<br>evel in addition to<br>the subscriber<br>number. | Subscriber Info     Insurance Info       Payor:*     AMI - Assured Medical Insurance       Insurance:     AMI - Assured Medical Insurance       Subscriber #:     12345       Group #:                                                  | v is Medicaid<br>v                                       |  |  |  |
| Note: Private Pay is added as a subscriber by<br>default to new Clients. This may be deleted<br>from this list by clicking the "X" button. |                         | If applicable, an<br>insurance group<br>number can be<br>entered in at this<br>evel in addition to<br>the subscriber<br>number. | Subscriber Info     Insurance Info       Payor:*     AMI - Assured Medical Insurance       Insurance:     AMI - Assured Medical Insurance       Subscriber #:     12345       Group #:     Comment:       * required     Add            | S Medicaid      Cancel                                   |  |  |  |

### Charge Codes Payors Companies

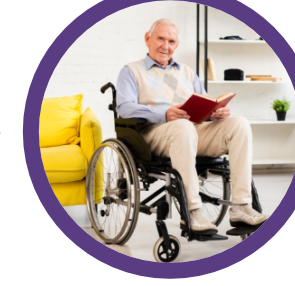

### **Charlie's Client Settings – Invoice Settings**

For Charlie, no Invoice Settings are required. Insurance claims do not require settings to be entered here, and if Charlie decides to pay for services via private pay, he will receive invoices directly.

| Edit Client Reco             | dit Client Record [Charlie Demo] |                         |        |         |          |          |       |           |     |   |  |  |  |
|------------------------------|----------------------------------|-------------------------|--------|---------|----------|----------|-------|-----------|-----|---|--|--|--|
| < Personal                   | Private                          | Scheduling              | Agency | Billing | Contacts | Location | Notes | Financial | Rer | > |  |  |  |
| Fees Subsc                   | ribers                           | nvoice Settings         |        |         |          |          |       |           |     |   |  |  |  |
| Responsible Pa               | rty:                             | Select Contact<br>mail: |        |         | -        |          |       |           |     |   |  |  |  |
| Email Invoice:               |                                  | ]                       |        |         |          |          |       |           |     |   |  |  |  |
| Suppress Invoic<br>Printing: | e 🗌                              | ]                       |        |         |          |          |       |           |     |   |  |  |  |
| Invoice Comme                | nt:                              |                         |        |         |          |          |       |           |     |   |  |  |  |
| Invoice Group:               |                                  |                         |        | -       |          |          |       |           |     |   |  |  |  |
| * required 🏦 rea             | ad only                          |                         |        |         |          |          |       |           |     |   |  |  |  |
| Save Save & Close Cancel     |                                  |                         |        |         |          |          |       |           |     |   |  |  |  |

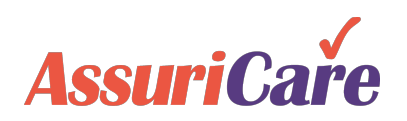

## Payors

### Insurance Companies

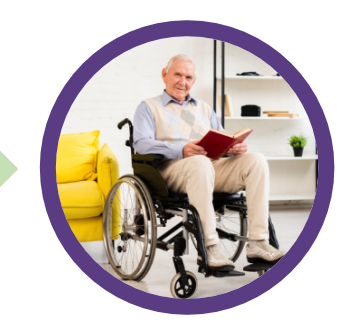

### **Charlie's Client Settings – Preauth**

Charge Codes

Pre-authorizations for a client, commonly used for insurance and Medicaid-based billing, are managed via the Preauths tab found within client settings. For this example, "AMI" has authorized 40 hours of personal care for Charlie.

| Edit Client Record [Charlie                                                                                                    | Demo]          |       |         |       |             | Type of Service:*<br>Subscriber:*             | PC - Personal Care<br>8 - Assured Medical I | nsurance                  | e, AMI - Assured Medical I | n 🔻 | - Select the applicable service type and                                                                 |
|----------------------------------------------------------------------------------------------------|----------------|-------|---------|-------|-------------|-----------------------------------------------|---------------------------------------------|---------------------------|----------------------------|-----|----------------------------------------------------------------------------------------------------|
| Image: Anil State of the state of the st | sessments Hold | s EVV | Preauth | Rates | Message His | Unit Type:*<br>Allowed Value:*<br>Frequency:* | Visits<br>40.00<br>Weekly                   | <ul> <li>Hours</li> </ul> | OMiles                     |     | subscriber. Select the appropriate unit type for the service, input an                                   |
| Starts ↑   Ends     No items found.                                                                                                    | Type Of S      | Freq  | Allowed | S Su  | ıbscriber   | Date Range:*<br>Authorization #:              | Start:<br>11/03/2020<br>564978              |                           | End:<br>01/03/2021         |     | allowed value and<br>frequency, and select a<br>date range for the                                       |
|                                                                                                    |                |       |         |       |             | Notes:<br>* required                          | Save & Close                                | Car                       | ncel                       |     | code.<br>- The authorization<br>number is what will be<br>reported in the claim<br>for billing purposes. |
| AssuriCar                                                                                                    | 6              |       |         |       |             |                                               |                                             |                           |                            |     |                                                                                                    |

Add New Preauth [Charlie Demo]

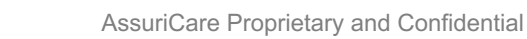

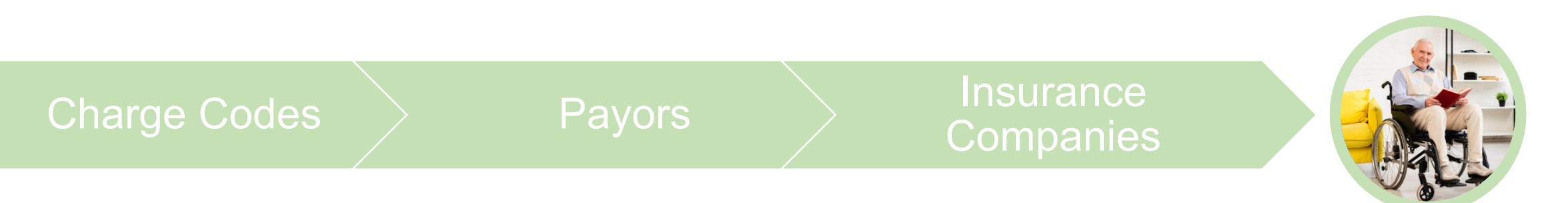

### **Charlie's Summary**

With Charlie's insurance company added to the system billing settings areas, and updated within his subscriber tab via client settings, we can now bill Charlie's insurance for his services. To accomplish this, we:

- Identified the correct default charge code for Charlie's care needs.
- Added Charlie's insurance company, Assured Medical Insurance (AMI), as a Payor option.
- Added "AMI" as an insurance company within the Insurance Companies settings area and created an insurance custom charge code.
- Added "AMI" as a subscriber to Charlie's client settings Billing tab and added a Preauth for Charlie's services.

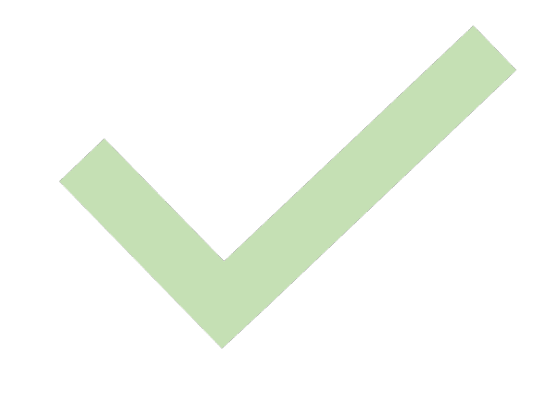

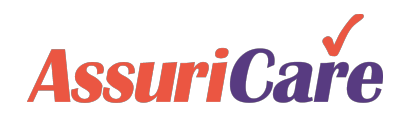

### Katherine's CareWhen Billing Needs:

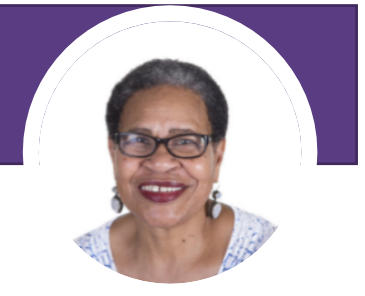

Like Charlie, Katherine will be receiving pre-authorized personal care. Unlike Charlie, however, Medicaid will be paying for her services.

Billing settings required for Medicaid are largely like those required for private insurance. Instead of following a private insurance companion guide, reference your Medicaid companion guide for proper setup information.

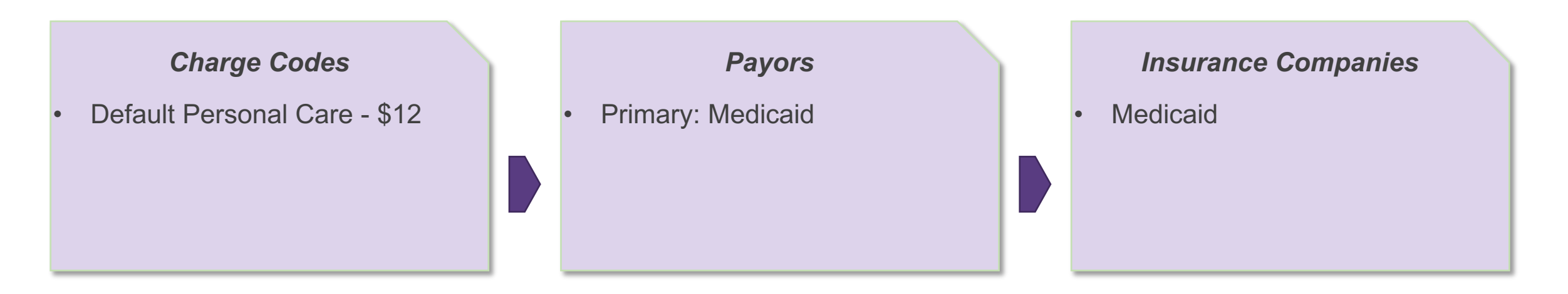

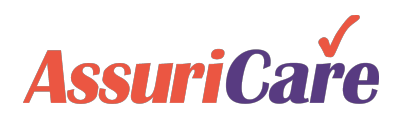

### Insurance Companies

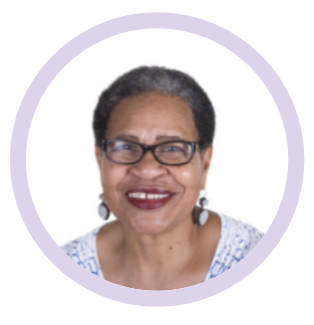

- Katherine will be using the default Personal Care Hourly charge code.
- No changes are required to this charge code to accommodate for Medicaid payments

• Setup considerations and practices for a Medicaid Payor are the same as that of a Private Insurance Payor. Payor Taxonomy codes and EMC settings will vary based on the values relayed by the corresponding companion guide.

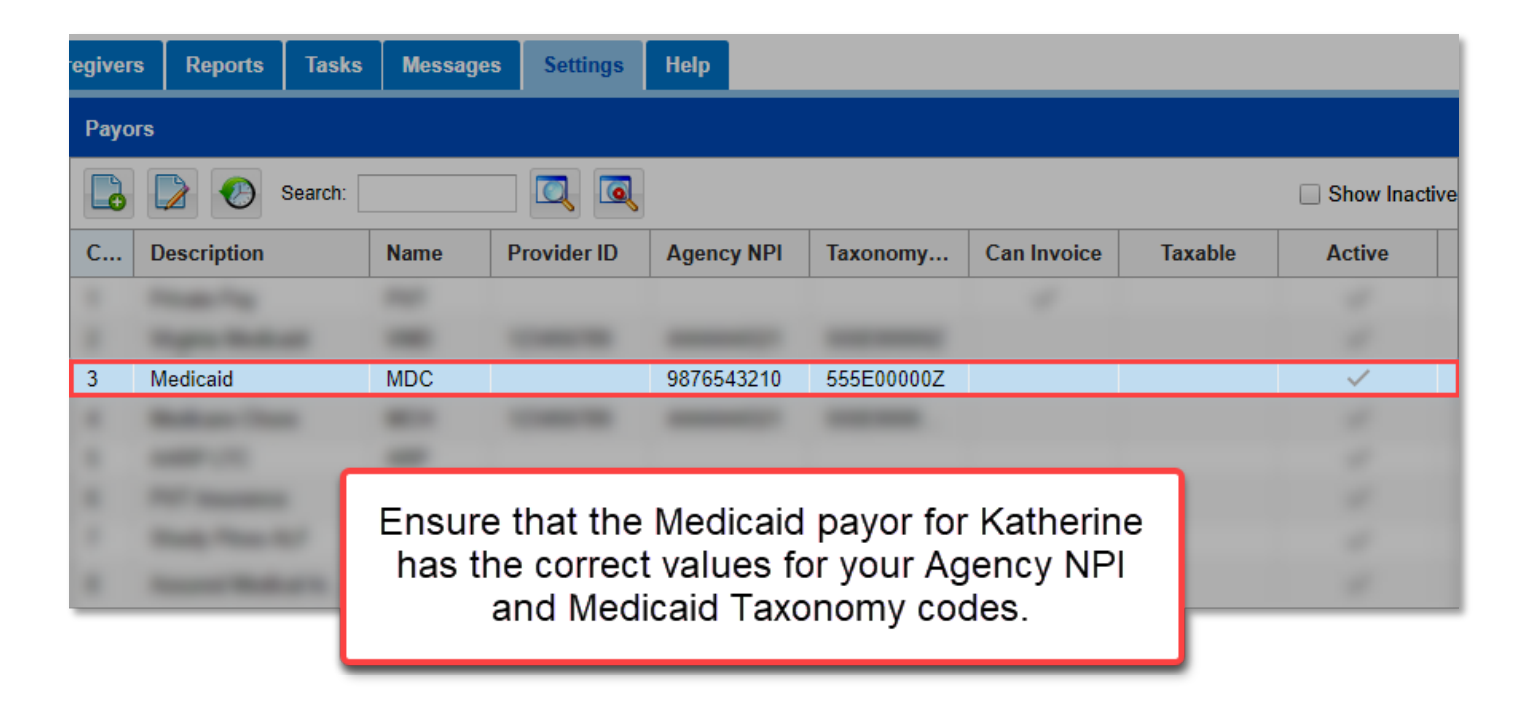

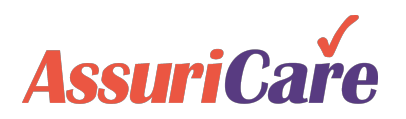

## Charge Codes Payors Insurance Companies

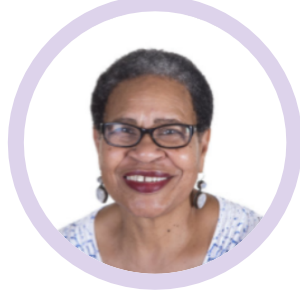

After adding Medicaid as a payor, it must also be added as an insurance company from the Insurance Companies area. Setup is the same as setting up a private insurance company, with most settings configurations being derived from the applicable Medicaid companion guide.

| regivers Reports  | Tasks Messages Settings Help                                                                                                    |        |             |
|-------------------|----------------------------------------------------------------------------------------------------|--------|-------------|
| Insurance Compani | es                                                                                                    |        |             |
| Search            |                                                                                                    | Sho    | ow Inactive |
| Short Name        | Name                                                                                                    | Active |             |
| -                 | All Tables Teachers                                                                                                    | -      |             |
| -                 |                                                                                                    |        |             |
| MDC               | Medicaid                                                                                                    | $\sim$ |             |
| -                 | Ensure that the Medicaid insurance company for Katherine has the correct values for your Agency NPI and Medicaid Taxonomy codes. |        |             |

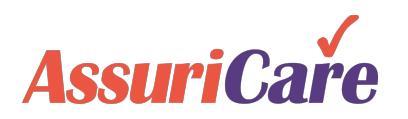

# Payors

### Insurance Companies

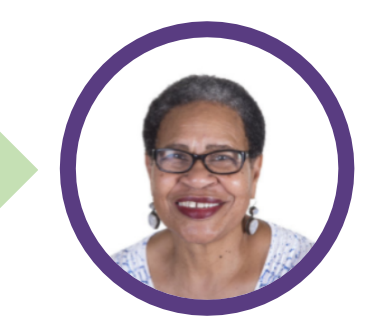

### Katherine's Client Settings

### Fees:

 Katherine will not be utilizing a Client custom charge code. Her personal care will be billed through Medicaid using the default charge code. No changes are required on the Fees tab under Client settings.

### Subscribers:

 Medicaid must be added as a Subscriber for Katherine. This process is largely the same as adding a private insurance company as a Subscriber, using a Medicaid ID as a Subscriber #.

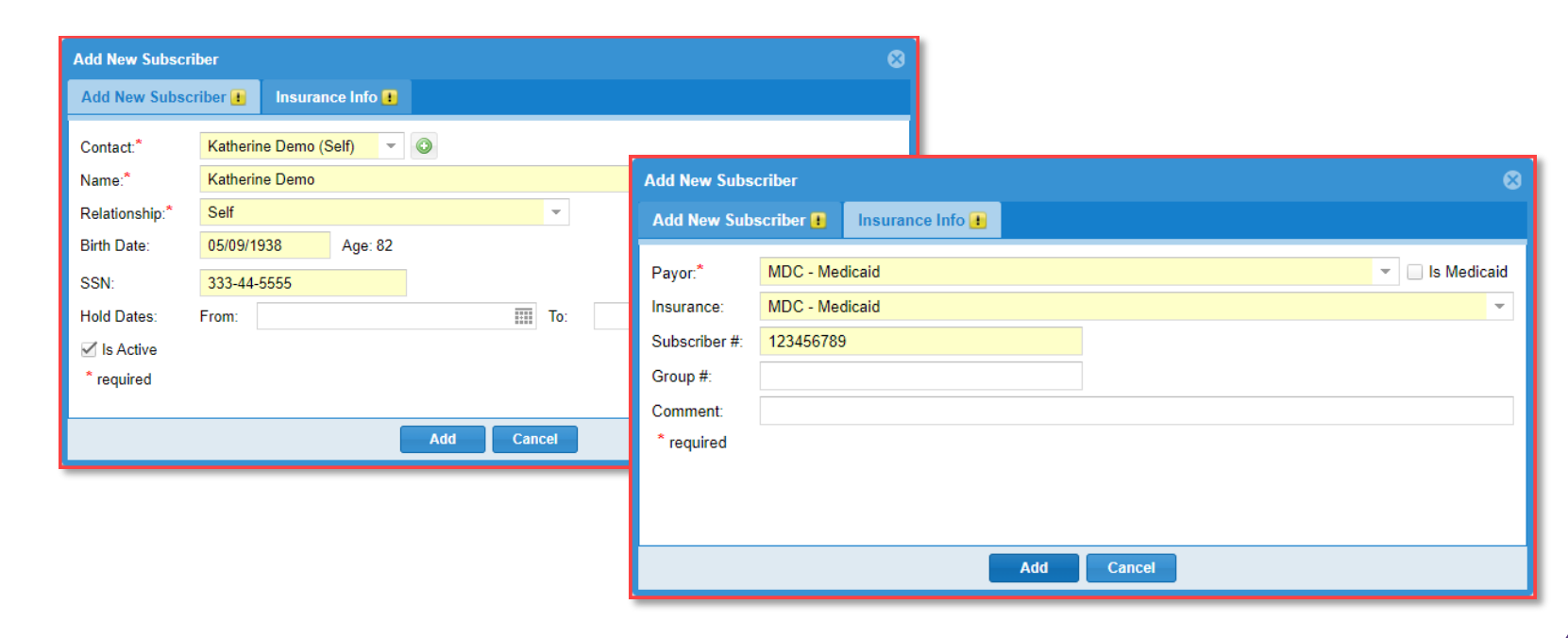

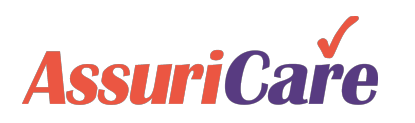

# Payors

### Insurance Companies

Add New Preauth [Katherine Demo]

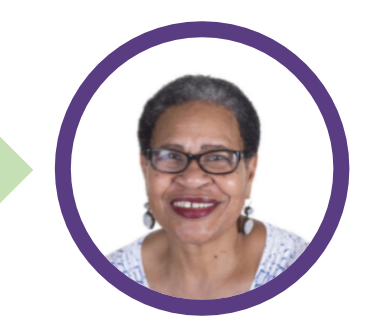

### Katherine's Client Settings Invoice Settings:

 No additional Client invoice settings are required for Katherine's services. She does not plan to pay for any services directly.

### **Preauths:**

 Medicaid will be pre-authorizing 20 hours of weekly personal care for Katherine. Similar to Charlie's example, this should be added from the Preauths tab under Client settings.

| Edit Client Reco | rd [Katherine [ | )emo]           |              |         | Type of Service:* | Type of Service:* PC - Personal Care |                                                           |            |  |            |  |  |  |
|------------------|-----------------|-----------------|--------------|---------|-------------------|--------------------------------------|-----------------------------------------------------------|------------|--|------------|--|--|--|
| ✔ Detail         | Care Plans      | Assessments     | Holds EVV    | Preauth | Rates             | Message Hist                         | Subscriber:* 3 - Medicaid, MDC - Medicaid, Katherine Demo |            |  |            |  |  |  |
|                  | <b>b</b>        |                 |              |         | Allowed Value:*   | 20.00 \$                             | I Hours                                                   | Miles      |  |            |  |  |  |
| Starts 🕇         | Ends            | Type Of Service | Freque       | Allowed | Frequency:*       | Weekly                               |                                                           |            |  |            |  |  |  |
| No items found.  |                 |                 |              |         | Date Range:*      | Start:                               |                                                           | End:       |  |            |  |  |  |
|                  |                 |                 |              |         |                   |                                      |                                                           | 11/16/2020 |  | 01/22/2021 |  |  |  |
|                  |                 |                 |              |         | Authorization #:  |                                      |                                                           |            |  |            |  |  |  |
|                  | ge 1 of 1       |                 | Page Size: 2 |         |                   |                                      | Notes:                                                    |            |  |            |  |  |  |
|                  |                 |                 |              |         |                   |                                      |                                                           |            |  |            |  |  |  |
|                  |                 |                 |              |         |                   |                                      |                                                           |            |  |            |  |  |  |
|                  |                 |                 |              |         |                   |                                      | * required                                                |            |  |            |  |  |  |
|                  |                 |                 |              |         | ·                 | Add                                  | Cano                                                      | cel        |  |            |  |  |  |

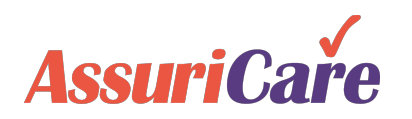

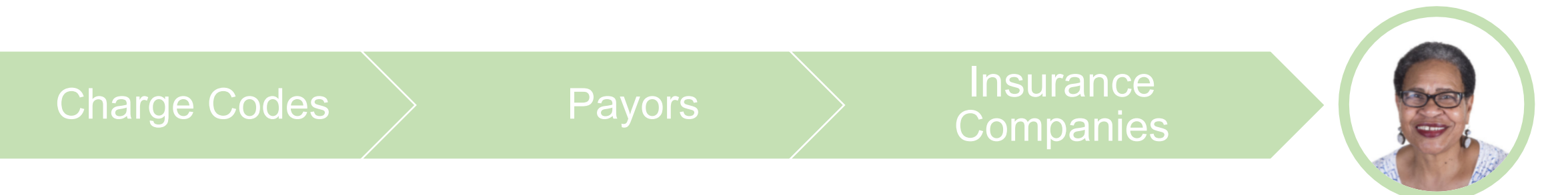

### Katherine's Summary

As Medicaid functions similarly within CareWhen to a private insurance company, setup for Katherine's needs was very similar to Charlie's. To have her Medicaid billing in place, we:

- Identified the correct default charge code for Katherine's care needs.
- Added Medicaid as a Payor option.
- Added Medicaid as an insurance company within the Insurance Companies settings area.
- Added Medicaid as a subscriber to Katherine's client settings Billing tab using her Medicaid ID as the Subscriber # and added a Preauth for Katherine's services.

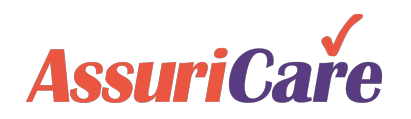

# A note about scheduling...

When scheduling visits for any client, be sure to select the proper subscriber (party responsible for payment) for each visit. This will ensure proper billing for each scheduled order.

For more detailed information, see the **CareWhen Creating and Managing Visits** training.

Pictured Example: When scheduling a Personal Care visit for Charlie, select his insurance to bill "AMI" for the visit and count hours to his preauthorization. Select Private Pay to invoice him directly (this will not count towards his preauthorization).

| Create Visit for [Demo, Charlie] start on [11/7/2020] code [36011] |             |                                                              |                      |     |  |  |  |  |  |  |  |
|--------------------------------------------------------------------|-------------|--------------------------------------------------------------|----------------------|-----|--|--|--|--|--|--|--|
| Select charge code: 36011 : Personal Care Hourly                   |             |                                                              |                      |     |  |  |  |  |  |  |  |
| Search:                                                            |             |                                                              |                      |     |  |  |  |  |  |  |  |
| Charge Code                                                        |             | Description                                                  | Effective Date       |     |  |  |  |  |  |  |  |
| 33010                                                              |             | Skilled Nursing- SN                                          |                      |     |  |  |  |  |  |  |  |
| 35002                                                              |             | Live In Day                                                  |                      |     |  |  |  |  |  |  |  |
| 35010                                                              |             | CNA Hourly                                                   |                      |     |  |  |  |  |  |  |  |
| 35011                                                              |             | CNA PC                                                       |                      |     |  |  |  |  |  |  |  |
| 36010                                                              |             | Homemaker Hourly                                             |                      |     |  |  |  |  |  |  |  |
| 36011                                                              |             | Personal Care Hourly                                         |                      |     |  |  |  |  |  |  |  |
| 37010                                                              |             | Companion Care Hourly                                        |                      |     |  |  |  |  |  |  |  |
| The Client zone is:                                                | : 1         | North                                                        |                      |     |  |  |  |  |  |  |  |
| Assign Caregiver:                                                  | [           | I will assign later                                          |                      |     |  |  |  |  |  |  |  |
| Subscriber:*                                                       |             |                                                              |                      | -   |  |  |  |  |  |  |  |
| Charge Rate:                                                       | Hourly:     | 8 - Assured Medical Insurance, AMI - Assured Medical<br>Demo | I Insurance, Charlie |     |  |  |  |  |  |  |  |
| Pay Rate:                                                          | Hourly:     | 1 - Private Pay, , Charlie Demo                              |                      |     |  |  |  |  |  |  |  |
| Lock Rates:                                                        | Lock Rates: |                                                              |                      |     |  |  |  |  |  |  |  |
|                                                                    |             |                                                              |                      |     |  |  |  |  |  |  |  |
| Back                                                               |             |                                                              | Fin                  | ish |  |  |  |  |  |  |  |

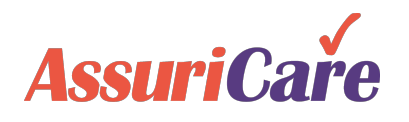

# CareWhen Billing – Examples Summary

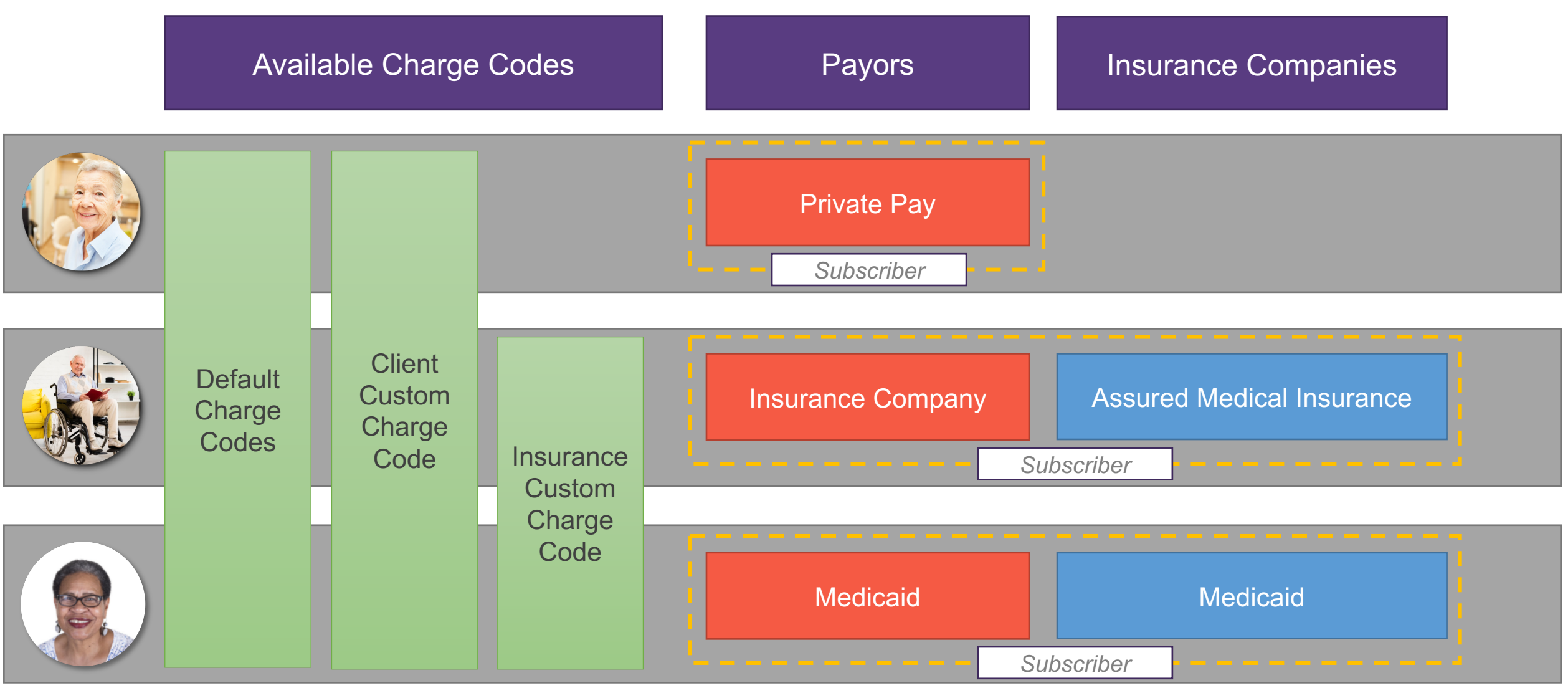

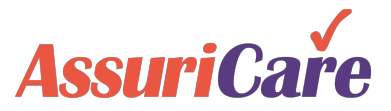

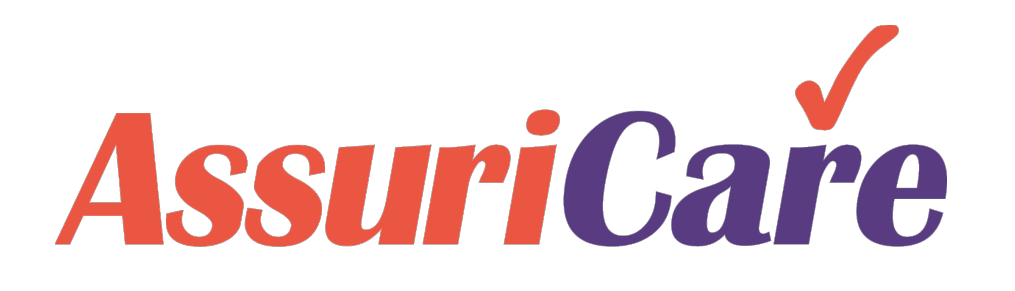

# CareWhen Training

**Billing Setup - Appendix** 

AssuriCare Proprietary and Confidential

# **CareWhen Billing**

## Billing Settings and Approval Cycles

Once all Charge Codes, Payors, and Insurance Companies have been added to accommodate for Client's needs, a handful of final setup steps remain before billing can begin.

Billing Settings: A single page within the Settings area used to establish a billing start date for the Agency.

**Approval Cycles:** A settings area used to create windows of time where approvals can be made.

**Payment Codes:** Codes set up from the Settings area used in the payment process when making payments in CareWhen towards Invoices or Claims.

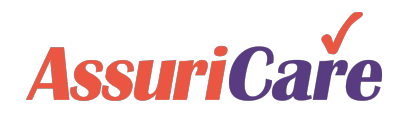

# **CareWhen Invoices and Claims**

Billing Settings

For any billing to occur in CareWhen, a Billing Start Date is required from the Billing Settings tab.

Additionally, default Payors and applicable Billing File Types may be selected here.

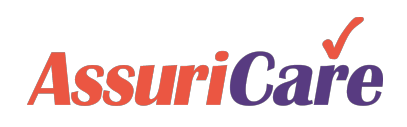

| Home Scheduler Clients Ca                                 | regivers                  | Reports           | Tasks        | Mess                                               | 1 Settin     | gs                                           | Help                   |                            |  |
|-----------------------------------------------------------|---------------------------|-------------------|--------------|----------------------------------------------------|--------------|----------------------------------------------|------------------------|----------------------------|--|
| Agency Settings                                           | Billing Set               | ttings            |              | A Billing Start Date is<br>required for billing to |              |                                              |                        |                            |  |
| Users & Roles                                             | Billing Set               | ttings            |              |                                                    |              |                                              | begin.                 |                            |  |
| Reminders     Client Services                             |                           |                   |              | The "Default Payor" selects the automatically      |              |                                              |                        |                            |  |
| ClockWork/EVV                                             | Billing Star              | t Date:           | 03/0         | 1/2019                                             |              |                                              | added "Subscriber" for |                            |  |
|                                                           | Default Pa                | yor:              | 1 - P        | VT                                                 | Ŧ            | each new client. PVT is set here by default. |                        |                            |  |
| Billing Settings                                          | Billing Con               | Biller            | Name         |                                                    |              |                                              |                        |                            |  |
| Invoice Settings                                          | Open Item                 | Start Date:       | 03/0         | 03/01/2019                                         |              |                                              | This drop down list is |                            |  |
| Select the Billing File Types that apply to your Agency's | Default Agi<br>Preference | ing<br>e:         |              |                                                    | v            |                                              | the Pay                | by entries in<br>ors area. |  |
| invoice / claims needs.                                   | Provider O                | ne ID:            |              |                                                    |              |                                              |                        |                            |  |
| "1500" (paper claim),<br>"UP04" (paper claim), and        | Unique ISA<br>Electronic  | \13 for<br>Files: | $\checkmark$ |                                                    |              |                                              |                        |                            |  |
| "EMC" (digital claim) are the                             | Default File              | e Format:*        | 1500         |                                                    | ~            |                                              |                        |                            |  |
| most commonly used types.                                 | Billing File              | Types:*           | 15           | 500                                                | 🗹 UB04       |                                              | M EMC                  |                            |  |
|                                                           |                           |                   | Pr           | ovider On                                          | e 📃 Illinois | DOA                                          | Tellus                 |                            |  |
| Note: The selectable file                                 |                           |                   | 83           | 37P                                                | HHAX         | FL                                           | HHAXPA                 |                            |  |
| and must be added by                                      |                           |                   | M            | HWIN                                               |              |                                              |                        |                            |  |
| AssuriCare                                                | * required                | 🌲 read onl        | у            |                                                    |              |                                              |                        |                            |  |

# **CareWhen Approval Process**

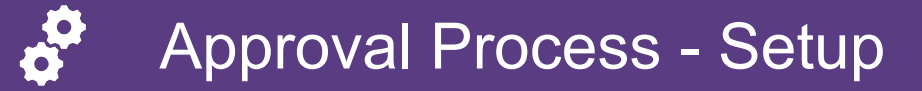

Once visits have been completed, they must be approved before billing can take place.

For this to happen, an approval cycle must be set within the Approval Process area in Settings. The first step in this area is to establish Agency-specific approval settings from the Approval Setup tab.

### **Configuration Note**

 The Approval Period will be determined by your Agency's billing cycle; Monthly is the most used option

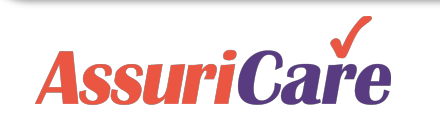

| Home          | Scheduler                        | Clients | Са  | regivers                      | Reports                      | Tasks   | Me     | 1 Se                      | ettings | Help           |                       | 1        |  |
|---------------|----------------------------------|---------|-----|-------------------------------|------------------------------|---------|--------|---------------------------|---------|----------------|-----------------------|----------|--|
| A             | gency Settings                   |         |     | Арргоуа                       | al Process                   | L       |        |                           |         |                |                       |          |  |
|               | aintenance<br>sers & Roles       |         |     | Approv                        | al Cycles                    | Setup   | 3      | A "Process Start Date" is |         |                |                       |          |  |
| + C           | eminders<br>lient Services       |         |     | 5                             |                              |         |        | to be created. This Start |         |                |                       |          |  |
| 🖬 C           | lockWork/EVV<br>xport Configurat | tions   | 4   | Process                       | Start Date:                  | 03/0    | 1/2019 |                           |         | Date           | e date typically coir | oincides |  |
| 📄 🖬 In        | voicing                          |         | /   | Approva                       | l Period:                    | Mon     | thly   | -                         |         | WI             | in the Billing Start  | Date     |  |
|               | Billing Setting                  | s       |     | Multi Vis                     | its Per Day:                 | Not     | Used   |                           |         |                | entered in the Billi  | ig       |  |
|               | Invoice Settin<br>Payors         | gs      |     | Tasks Co<br>Visit:            | ompleted For                 | Not     | Used   |                           |         | Settings area. |                       |          |  |
|               | Approval Proc                    | cess    | 2 ] | Yellow C                      | )ver/Under Li                | mit: 30 |        | -                         |         | lf t           | the Agency will be    | auto-    |  |
| 🖃 🖿 In        | surance Billing                  |         | ~   | Red Ove                       | er/Under Limi                | t: 60   |        | \$                        |         | ger            | nerating Approval C   | ;ycles   |  |
| <b>≟- I</b> A | ssessments                       |         |     | Use sho<br>flag:<br>* require | w no pay rate<br>d 🋝 read on | e 📄     |        |                           |         | us             | riod,                 |          |  |
|               |                                  |         |     |                               |                              |         |        |                           |         |                |                       |          |  |

# CareWhen Invoicing and Claims

## Approval Process – Approval Cycles

With Approval Process Setup complete, an Approval Cycle may now be added from the Approval Cycles tab.

Approval Cycles may be added manually or auto-added based on the previously entered Approval Period.

### **Configuration Note**

 The most common approach is to use the "Populate Cycles For Year" option and select "Start of Month"

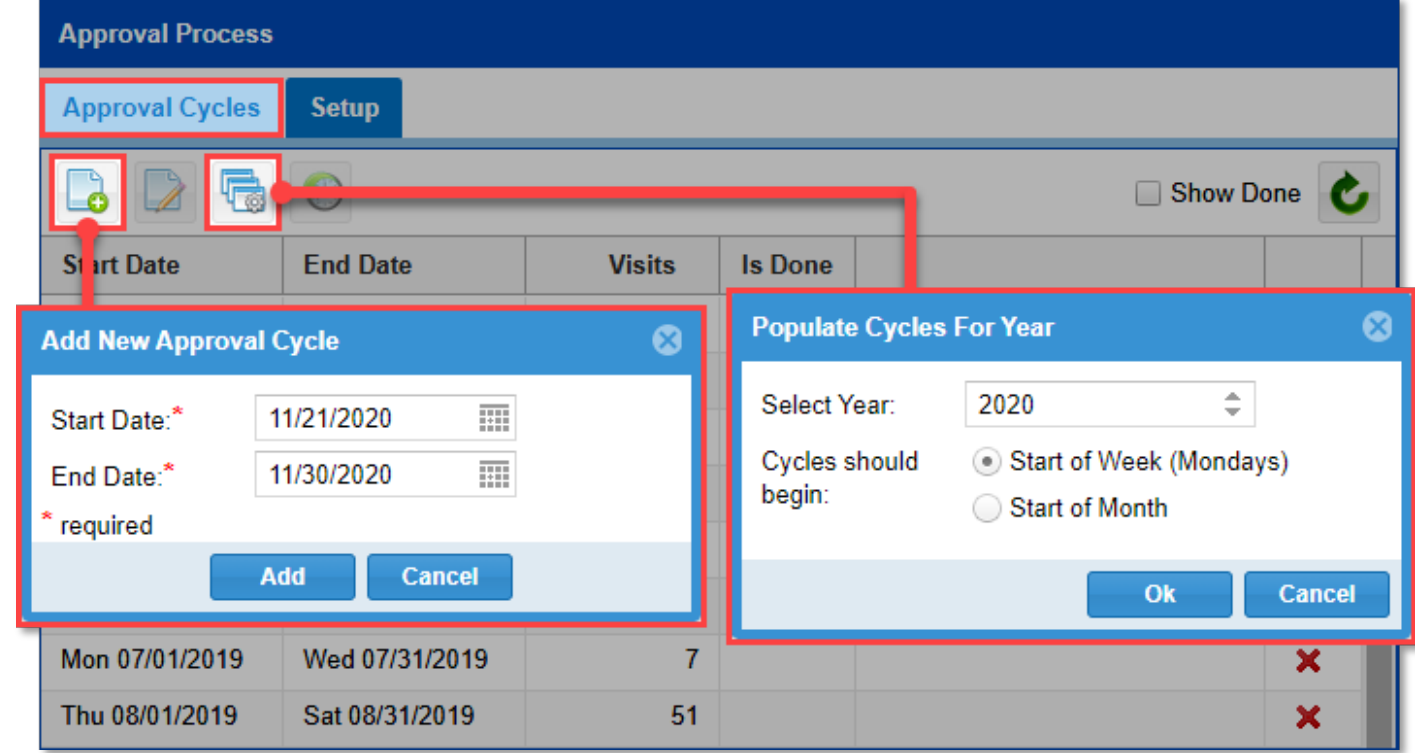

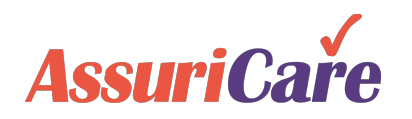

# CareWhen Invoicing and Claims

# Payment Codes

Payment Codes are used when adding Payments from the Pay / Adjust Task (covered in the Payment Tasks training). Payment codes typically represent all possible payor options present to Clients in CareWhen.

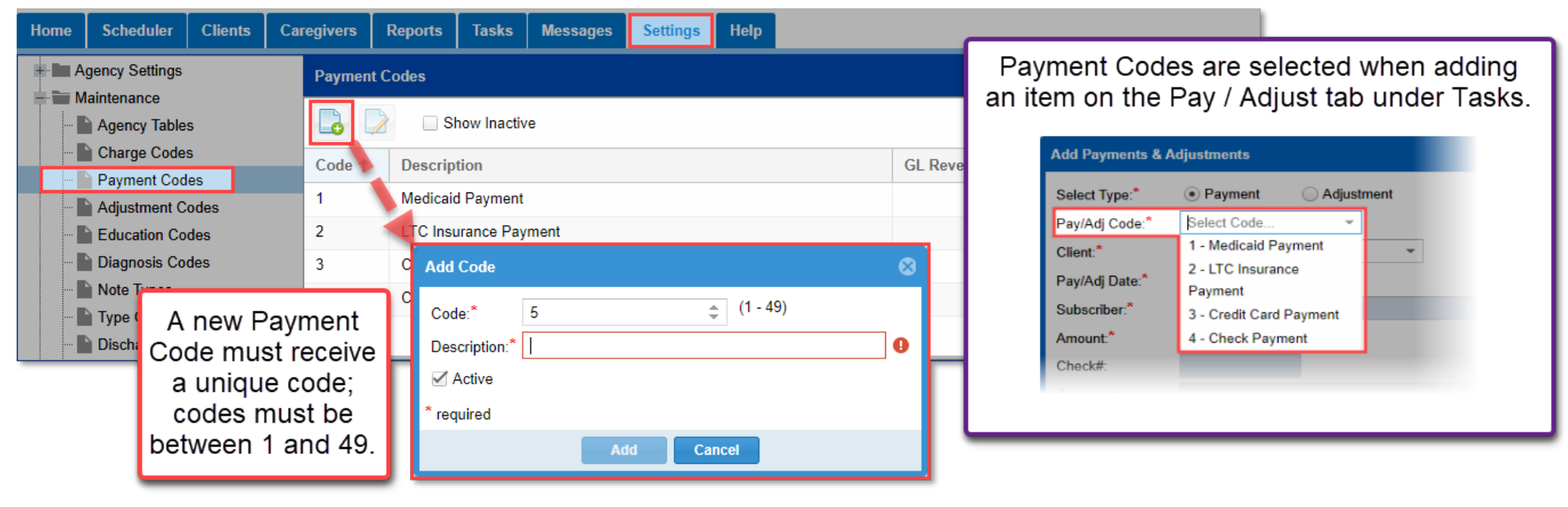

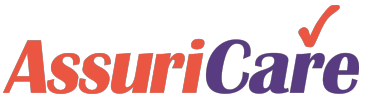